# HP-UX Directory Server administration server guide HP-UX Directory Server Version 8.1

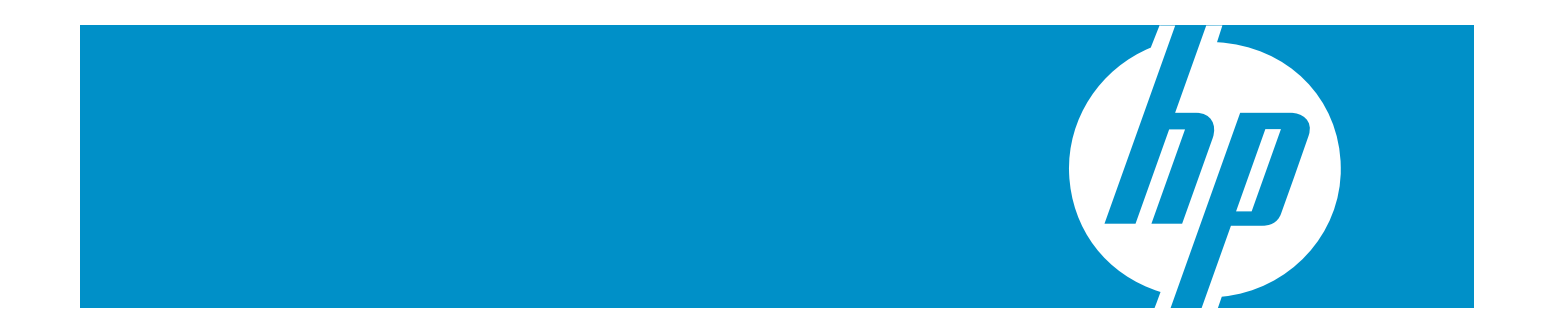

HP Part Number: 5900-0312 Published: September 2009 Edition: 1

#### © Copyright 2009 Hewlett-Packard Development Company, L.P.

Confidential computer software. Valid license from HP required for possession, use or copying. Consistent with FAR 12.211 and 12.212, Commercial Computer Software, Computer Software Documentation, and Technical Data for Commercial Items are licensed to the U.S. Government under vendor's standard commercial license.

The information contained herein is subject to change without notice. The only warranties for HP products and services are set forth in the express warranty statements accompanying such products and services. Nothing herein should be construed as constituting an additional warranty. HP shall not be liable for technical or editorial errors or omissions contained herein.

# Table of Contents

| 1 | Introduction to HP-UX Directory Server                                                                     | 5        |
|---|----------------------------------------------------------------------------------------------------|----------|
| 2 | Admin Server configuration                                                                                 | 7        |
| 2 |                                                                                                    | /        |
|   | 2.1 Directory Server file locations.                                                                       |          |
|   | 2.2 Starting and stopping the Admin Server.                                                                | 7        |
|   | 2.2.1 Starting and stopping Admin Server from the console                                                  | 7        |
|   | 2.2.2 Starting and stopping Admin Server from the command Line                                             | 8        |
|   | 2.3 Opening the Admin Server console                                                                       | ð<br>10  |
|   | 2.4 Viewing logs                                                                                           | 10       |
|   | 2.4.1 Viewing the logs through the console                                                                 | 10<br>11 |
|   | 2.4.2 Viewing logs in the command line                                                                     | 11<br>12 |
|   | 2.4.5 Changing the log location in the command line                                                        | 12<br>12 |
|   | 2.4.4 Changing the log location in the command line                                                        | 13<br>12 |
|   | 2.5 Changing the port number in the console                                                                | 13       |
|   | 2.5.1 Changing the port number in the command line                                                         | 13<br>1/ |
|   | 2.5.2 Changing the port number in the command intermediate                                                 | 14<br>15 |
|   | 2.6 J Setting host restrictions in the console                                                             | 15       |
|   | 2.6.7 Setting host restrictions in the command line                                                        | 15<br>16 |
|   | 2.0.2 Setting host restrictions in the command international setting in the admin user's name and password | 10<br>17 |
|   | 2.8 Working with SSI                                                                                       |          |
|   | 2.8 1 Requesting and installing a server certificate                                                       | 10       |
|   | 2.8.2 Installing a CA certificate                                                                          | 23       |
|   | 2.8.3 Enabling SSI                                                                                         |          |
|   | 2.8.4 Creating a password file for the Admin Server                                                        |          |
|   | 2.9 Changing Directory Server settings                                                                     |          |
|   | 2.9.1 Changing the configuration directory host or port                                                    |          |
|   | 2.9.2 Changing the user directory host or port                                                             | 31       |
| S | Admin express                                                                                              | 22       |
| 0 | 21 Manazina annuazin Aduria Europea                                                                        |          |
|   | 3.1 Managing servers in Admin Express                                                                      |          |
|   | 2.1.2 Charting and storgeing corrected                                                                     |          |
|   | 2.1.2 Starting and stopping servers                                                                        | دد<br>دد |
|   | 3.1.5 Viewing server information                                                                           |          |
|   | 3.1.5 Monitoring replication from Admin Express                                                            |          |
|   | 3.2 Configuring Admin Express                                                                              |          |
|   | 3.2 1 Admin Express file locations                                                                         |          |
|   | 3.2.2 Admin Express configuration files                                                                    |          |
|   | 3 2 2 1 Files for the Admin Server welcome page                                                            |          |
|   | 3 2 2 2 Files for the replication status appearance                                                        |          |
|   | 3 2 2 3 Files for the server information page                                                              | 40       |
|   | 3.2.2.4 Files for the server logs page                                                                     |          |
|   | 3.2.3 Admin Express directives                                                                             | 42       |
| ٨ | Admin Server command-line tools                                                                            | 15       |
| 4 |                                                                                                    |          |
|   | 4.1 sec-activate                                                                                           | 45       |
|   | 4.∠ III0uuuI                                                                                               |          |

| 5 Support and other resources                     | 51  |
|---------------------------------------------------|-----|
| 5.1 Contacting HP                                 |     |
| 5.1.1 Information to collect before contacting HP |     |
| 5.1.2 How to contact HP technical support         |     |
| 5.1.3 HP authorized resellers                     |     |
| 5.1.4 Documentation feedback                      |     |
| 5.2 Related information                           |     |
| 5.2.1 HP-UX Directory Server documentation set    |     |
| 5.2.2 HP-UX documentation set                     |     |
| 5.2.3 Troubleshooting resources                   |     |
| 5.3 Typographic conventions                       |     |
|                                                   | E E |
| Glossary                                          |     |
| Index                                             | 65  |
|                                                   |     |

# 1 Introduction to HP-UX Directory Server

Identity management and directory services with HP-UX Directory Server use three components, working in tandem:

- A Java-based management console
- An administration server which also functions as a web server
- An LDAP directory server

## Figure 1-1 Interactions between the Console, Admin Server, and Directory Server

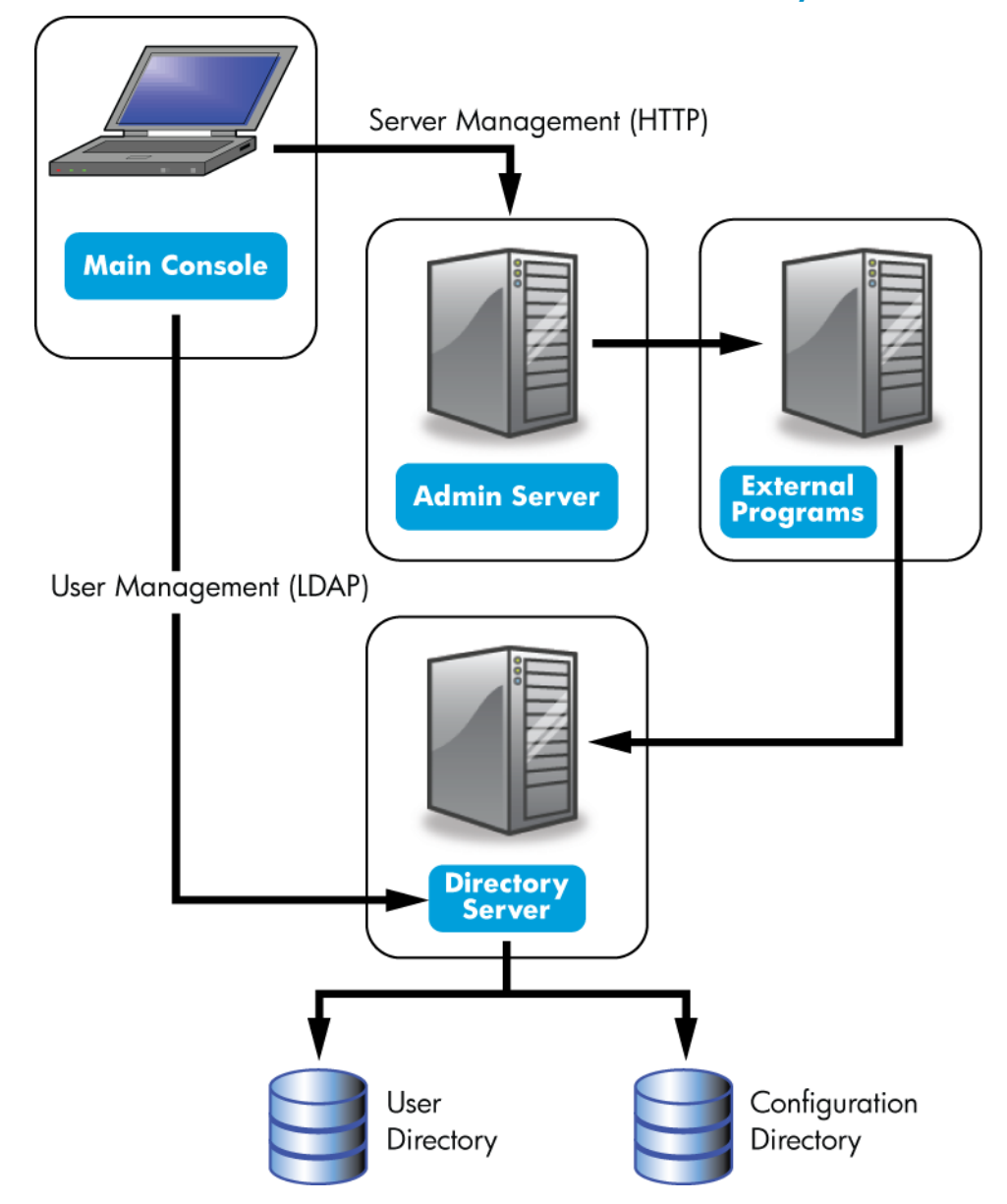

The Admin Server processes configuration requests for Directory Server instances and performs many common server tasks, such as stopping and starting server instances. Directory services are usually divided into two categories:

- Configuration databases, which store the Console and Admin Server settings and some Directory Server configuration.
- User databases, which contain user and group information.

These databases can be kept in the same Directory Server instance, but it is also possible to break these services into separate Directory Server instances. In that case, a Directory Server instance's configuration is stored in a separate Directory Server, called the Configuration Directory Server, and user data is stored in the User Directory Server. Because the Admin Server processes server configuration requests for the HP-UX Directory Server, the Configuration Directory Server and User Directory Server instances are both defined in the Admin Server configuration.

As a web server, the Admin Server provides all the online functions of the Directory Server, including handling connections to the Console and hosting web applications such as Admin Express. Clients connect to the Admin Server both over secure and standard connections, since the Admin Server supports both HTTP or HTTPS, if **SSL/TLS** is enabled.

When HP-UX Directory Server is installed, then the Admin Server is automatically installed and configured as well. There can be multiple Directory Server instances on a single machine, and all use the same instance of Admin Server.

**NOTE:** There can be only one Admin Server per machine. This single Admin Server instance can handle multiple instances of Directory Server and other clients which can use the Admin Server.

When the Console is opened to manage an instance of Directory Server, even if the Console is on a different machine than the server instance being managed, it contacts the local Admin Server instance to perform the requested tasks. For example, Admin Server can execute programs to modify the server and application settings that are stored in the configuration directory or to change the port number that a server listens to.

The Admin Server itself can be managed through its own Java-based interface, by editing its configuration files, or through command-line tools.

# 2 Admin Server configuration

The Admin Server is a separate server from the HP-UX Directory Server, although they work interdependently. The Admin Server processes, file locations, and configuration options are also separate. This chapter covers the Admin Server information, including starting and stopping the Admin Server, enabling SSL, viewing logs, and changing Admin Server configuration properties, such as the server port number.

# 2.1 Directory Server file locations

HP-UX Directory Server conforms to the Filesystem Hierarchy Standards. For more information on FHS, see the FHS homepage, <u>http://www.pathname.com/fhs/</u>.

The following table specifies the location of files and directories installed with Directory Server:

| File or directory Location |                                     |
|----------------------------|-------------------------------------|
| Log files                  | /var/opt/dirsrv/admin-serv/log      |
| Configuration files        | /etc/opt/dirsrv/admin-serv          |
| Runtime files              | /var/opt/dirsrv/admin-serv/run      |
| Binaries                   | /opt/dirsrv/bin<br>/opt/dirsrv/sbin |
| Libraries                  | /opt/dirsrv/lib                     |

#### Table 2-1 Location of Directory Server files and directories

# 2.2 Starting and stopping the Admin Server

The Admin Server is running when the setup-ds-admin.pl configuration script completes. Avoid stopping and starting the server to prevent interrupting server operations.

• When starting in SSL, the start script prompts for the password for the security (SSL certificate) database. It is possible to restart in SSL without being prompted for a password by using a password file. See "Creating a password file for the Admin Server" for more information.

If there is not password file, then the Admin Server cannot be restarted in SSL through the Console, only the command-line scripts.

• Rebooting the host system can automatically start the Admin Server's httpd process. The script /sbin/init.d/Hpds-adm starts httpd if the parameter HPDS\_ADMIN is set to 1 in /etc/rc.config.d/Hpds-adm. Setting HPDS\_ADMIN to 0 disables the automatic start up.

# 2.2.1 Starting and stopping Admin Server from the console

- Start the Console, and open the Admin console. /opt/dirsrv/bin/hpds-idm-console -a http://localhost:9830
- 2. In the Tasks tab, click Restart Server or Stop Server.

| Administration Server          |               |
|--------------------------------|---------------|
| <u>Console Edit View H</u> elp |               |
| Tasks Configuration            | Admin Console |
| Stop Server                    |               |
| Restart Server                 |               |
| Configure Admin Server         |               |
| Logging Options                |               |
| Manage Certificates            |               |
|                                |               |
|                                |               |
|                                |               |

When the Admin Server is successfully started or stopped from the Console, the server displays a message box stating that the server has either started or shut down.

# 2.2.2 Starting and stopping Admin Server from the command Line

The following scripts start, stop, or restart the Admin Server:

| Start:   | /opt/dirsrv/sbin/start-ds-admin   |
|----------|-----------------------------------|
| Stop:    | /opt/dirsrv/sbin/stop-ds-admin    |
| Restart: | /opt/dirsrv/sbin/restart-ds-admin |

# 2.3 Opening the Admin Server console

Run the following script to launch the main Console:

## /opt/dirsrv/bin/hpds-idm-console

When the login screen opens, the Admin Server prompts for the username, password, and Admin Server location. The Admin Server location is a URL; for a standard connection, this has the http: prefix for a standard HTTP protocol. If SSL/TLS is enabled, then this uses the https: prefix for the secure HTTPS protocol.

## Figure 2-1 Login box

| HPDS Manager        | ment Console Login            | <u> </u> |
|---------------------|-------------------------------|----------|
| User ID:            | cn=directory manager          |          |
| Password:           | * * * * * * *                 |          |
| Administration URL: | http://host1.example.com:9830 | D 💌      |
| OK                  | Cancel                        | ent      |
|                     | (                             | Console  |
|                     | Please log in                 |          |

#### TIP:

It is possible to send the Admin Server URL and port with the start script. For example:

#### /opt/dirsrv/bin/hpds-idm-console -a http://localhost:9830

The -a option is a convenience, particularly for logging into a Directory Server for the first time. On subsequent logins, the URL is saved. If the Admin Server port number is not passed with the hpds-idm-console command, then the server prompts for it at the Console login screen.

This opens the main Console window. To open the Admin Server Console, select the Admin Server instance from the server group on the left, then click the **Open** at the top right of the window.

## Figure 2-2 The Admin Server console

| MPDS Management Console                                                                                                    |                                                                                                    | 0 %         |
|----------------------------------------------------------------------------------------------------|----------------------------------------------------------------------------------------------------|-------------|
| <u>C</u> onsole <u>E</u> dit <u>V</u> iew <u>O</u> bject <u>H</u> elp                                                                                                    |                                                                                                    |             |
|                                                                                                    | Cons                                                                                                    | ole         |
| Servers and Applications Users .<br>Default View<br>example.com<br>Server Group<br>Directory Server (host'<br>Administration Server<br>Console Edit View Help                                                                                               | Ministration Server         Server name: Administration Server         Description:         Installation date: June 22, 20xx 2:21:23 PM EDT         Product name: HPDS Administration Server         Image: Description:         Image: Description:         Installation date: June 22, 20xx 2:21:23 PM EDT         Product name: HPDS Administration Server | <u>Open</u> |
| Concore Far Tion Tob                                                                                                    | Admin Console                                                                                                    |             |
| Tasks       Configuration         Image: Stop Server       Image: Stop Server         Image: Restart Server       Image: Stop Server         Image: Configure Admin Server       Image: Stop Server         Image: Logging Options       Image: Stop Server |                                                                                                    |             |
| Manage Certificates                                                                                                    |                                                                                                    |             |

# 2.4 Viewing logs

Log files monitor activity for Admin Server and can help troubleshoot server problems. Admin Server logs use the Common Logfile Format, a broadly supported format that provides information about the server.

Admin Server generates two kinds of logs:

Access logsAccess logs show requests to and responses from the Admin Server. By default,<br/>the file is located at /var/opt/dirsrv/admin-serv/log/access.Error logsError logs show messages for errors which the server has encountered since<br/>the log file was created. It also contains informational messages about the<br/>server, such as when the server was started and who tried unsuccessfully to<br/>log on to the server. By default, the file is located at /var/opt/dirsrv/<br/>admin-serv/log/error.

The logs can be viewed through Admin Server Console or by opening the log file.

# 2.4.1 Viewing the logs through the console

- **1**. Open the Admin Server management window.
- 2. Click the **Configuration** tab.
- 3. Expand the **Logs** directory, and click the log file name, either **Accesses** or **Error**.

| Administration Server                   |                       |                                   |                |                  | - 0 X     |
|-----------------------------------------|-----------------------|-----------------------------------|----------------|------------------|-----------|
| Console Edit View Object Help           |                       |                                   |                |                  |           |
|                                         |                       |                                   | Admir          | n Cons           | ole       |
| Tasks Configuration                     |                       |                                   |                |                  |           |
| 📓 Administration Server 🛛 🖊             | Host                  | Username Date                     | Time           | Header           | HTTP Code |
| Logs 0                                  | 127.0.0.1             | cn=directory 18/Jun/20>           | x 15:00:07 -07 | . GET /admin     | 200       |
| Accesses 1                              | 127.0.0.1             | cn=directory 22/Jun/20>           | ∝ 11:11:54 -07 | . GET /admin :   | 200 📃     |
| Errors 2                                | 192.0.2.117           | - 22/Jun/20>                      | x 11:12:00 -07 | . GET /java/jar  | 404       |
| 3                                       | 192.0.2.117           | - 22/Jun/20>                      | x 11:12:00 -07 | . GET /java/hp : | 200       |
| 4                                       | 192.0.2.117           | - 22/Jun/20>                      | x 11:12:00 -07 | . GET /java/hp   | 200       |
| 5                                       | 192.0.2.117           | cn=directory 22/Jun/20>           | x 11:12:00 -07 | . GET /admin     | 200       |
| 6                                       | 192.0.2.117           | - 22/Jun/20>                      | x 11:12:02 -07 | . GET /java/jar  | 404       |
| 7                                       | 192.0.2.117           | <ul> <li>22/Jun/20&gt;</li> </ul> | x 11:12:02 -07 | . GET /java/hp : | 200       |
| 8                                       | 192.0.2.117           | - 22/Jun/20>                      | ∝ 11:12:02 -07 | . GET /java/hp : | 200       |
| 9                                       | 127.0.0.1             | cn=directory 22/Jun/20>           | x 11:21:37 -07 | . GET /admin :   | 200 🖵     |
| •                                       |                       |                                   |                |                  | •         |
| A                                       | ۰                     |                                   |                |                  |           |
|                                         | # 0<br>Host 127.0.0.1 |                                   |                |                  |           |
| liser                                   | ame co=directoryman   | ager                              |                |                  |           |
|                                         | arte 18/Jun/20xx      | lagor                             |                |                  |           |
|                                         | ime 15:00:07 -0700    |                                   |                |                  |           |
| He                                      | ader GET /admin-serv  | /authenticate HTTP/1.0            |                |                  |           |
| HTTP C                                  | ode 200               |                                   |                |                  |           |
| Le                                      | ngth 330              |                                   |                |                  |           |
| , , , , , , , , , , , , , , , , , , , , |                       |                                   |                |                  |           |
| 🖆                                       |                       |                                   |                |                  |           |

# 2.4.2 Viewing logs in the command line

The access log, by default, is at /var/opt/dirsrv/admin-serv/log/access. To view the access log, open it with a paging utility such as more.

Access logs show connections to the Admin Server based on the IP address of the client, the username, and the method that the request was sent. Each line has the following format:

*ip\_address - bind\_DN* [*timestamp -*0500] "GET|POST *cgi*" *HTTP\_response* bytes Example logs are shown in Example 2-1 "Example access logs".

### Example 2-1 Example access logs

```
127.0.0.1 - cn=directory manager [23/Dec/2009:19:32:52 -0500] "GET
/admin-serv/authenticate HTTP/1.0" 200 338
192.168.123.121 - cn=directory manager [23/Dec/2009:19:33:14 -0500] "POST
/admin-serv/tasks/Configuration/ServerSetup HTTP/1.0" 200 244
192.168.123.121 - cn=directory manager [23/Dec/2009:19:33:16 -0500] "GET
/admin-serv/tasks/Configuration/ReadLog?op=count&name=access HTTP/1.0"
200 10
```

The error log, by default, is at /var/opt/dirsrv/admin-serv/log/error. To view the error log, open it with a paging utility such as more.

Error logs record any problem response from the Admin Server. Like the access log, error logs also records entries based the client's IP adress, along with the type of error message, and the message text:

[timestamp] [severity] [client ip\_address error\_message

The *severity* message indicates whether the error is critical enough for administrator intervention. [warning], [error], and [critical] require immediate administrator action. Any other severity means the error is informational or for debugging.

Example logs are shown in Example 2-2 "Example error logs".

Example 2-2 Example error logs

| [Mon Dec 22 23:44:59 2009] [notice] [client 127.0.0.1] adm\              |
|--------------------------------------------------------------------------|
| serv host ip check: ap get remote host could not resolve 127.0.0.1       |
| [Mon Dec 22 23:44:59 2009] [notice] [client 127.0.0.1] adm\              |
| serv host ip check: host [localhost.localdomain] did not match pattern   |
| [*.example.com] -will scan aliases                                       |
| [Mon Dec 22 23:44:59 2008] [notice] [client 127.0.0.1] adm\              |
| serv host ip check: host alias [localhost] did not match pattern         |
| [*.example.com]                                                          |
| [Mon Dec 22 23:44:59 2008] [notice] [client 127.0.0.1] adm\              |
| serv check authz(): passing [/admin-serv/authenticate] to the userauth   |
| handler                                                                  |
| [Mon Dec 22 23:45:16 2008] [notice] [client 192.168.123.121] adm\        |
| serv host ip check: ap get remote host could not resolve 192.168.123.121 |
|                                                                          |

# 2.4.3 Changing the log name in the console

The access and error log files' names can be changed to rotate the files. This rotation has to be done manually to create new files if the existing log files become too large.

- 1. Open the Admin Server management window.
- 2. Click the **Configuration** tab.
- 3. Click **Logs** in the left panel.
- 4. In the **Logs** window on the right, enter the new log file name.

| Administration Server                                               |                                                                                                    |
|---------------------------------------------------------------------|----------------------------------------------------------------------------------------------------|
| Console Edit View Object Help                                       | Admin Console                                                                                                    |
| Administration Server<br>Administration Server<br>Accesses<br>Trors | Access Log         Log File:       ///ar/opt/dirsrv/admin-serv/log/access         Error Log         Log File:       ///ar/opt/dirsrv/admin-serv/log/error             Save       Reset       Help |

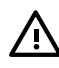

### WARNING!

The path to the log file is absolute and cannot be changed.

- 5. Click **OK** to save the changes.
- 6. Open the **Tasks** tab, and click the **Restart Server** button to restart the server and apply the changes.

# 2.4.4 Changing the log location in the command line

The access and error log files' names and locations can be changed to rotate the files. This rotation has to be done manually to create new files if the existing log files become too large. The location can be changed if the default location in /var/opt/dirsrv/admin-serv/log does not meet the application needs.

The Admin Server configuration is stored in two locations. The main entry is an LDAP entry in the Configuration Directory Server's o=NetscapeRoot database. The other is the console.conf file. Changing the log settings requires changing both settings.

- 1. Edit the Admin Server configuration entry in the Configuration Directory Server.
  - **a.** Get the name of the Admin Server entry. Because the Admin Server entry has a special **object class**, nsAdminConfig, it is possible to search for the entry using that object class to retrieve the DN.

```
ldapsearch -D "cn=directory manager" -w secret -p 389 -h server.example.com \
-b "o=NetscapeRoot" "(objectclass=nsAdminConfig)" dn
```

```
version:1
dn: cn=configuration, cn=admin-serv-example, cn=HPDS Administration
Server, cn=Server Group, cn=server.example.com, ou=example.com,
o=NetscapeRoot
```

**b.** The Admin Server entry can be edited using ldapmodify. The access and error log settings are stored in the nsAccessLogs and nsErrorLogs attributes, respectively. For example:

```
ldapmodify -D "cn=directory manager" -w secret -p 389 -h server.example.com
```

```
dn: cn=configuration, cn=admin-serv-example, cn=HPDS Administration
Server, cn=Server Group, cn=server.example.com, ou=example.com,
o=NetscapeRoot
changetype:modify
replace:nsAccessLog
nsAccessLog:/var/opt/dirsrv/admin-serv/log/access_new
```

Click **Enter** twice to submit the operation, then **Control-C** to close ldapmodify.

2. Open the Admin Server configuration directory.

#### cd /etc/opt/dirsrv/admin-serv

3. Edit the console.conf file. For the access log, edit the path and file name in the CustomLog parameter. For the error log, edit the path and file name in the ErrorLog parameter.

CustomLog /var/opt/dirsrv/admin-serv/log/access\_new common ErrorLog /var/opt/dirsrv/admin-serv/log/error new

Leave the term common after the access log path; this means that the access log is in the Common Log Format.

4. Restart the Admin Server.

/opt/dirsrv/sbin/restart-ds-admin

# 2.5 Changing the port number

The port number specifies where an instance of Admin Server listens for messages.

The default port number for Admin Server is set when the instance is first installed and the configuration script, such as setup-ds-admin.pl, is run. The default port number is 9830, although if that number is in use, then the setup program will use a randomly-generated number larger than 1024 or one can assign any port number between 1025 and 65535.

# 2.5.1 Changing the port number in the console

- 1. Open the Admin Server management window.
- 2. Click the **Configuration** tab.

### 3. Click the **Network** tab.

| Administration Server         |                                                                                                    |
|-------------------------------|----------------------------------------------------------------------------------------------------|
| Console Edit View Object Help | Admin Console                                                                                                    |
| Administration Server         | Network       Access       Encryption       Configuration DS       User DS         Process Settings       Port:       9630       Port       9630       Port       Port       9630       Port       Port       Port       9630       Port       Port       Port       Port       Port       9630       Port       Port       < |
| ď                             |                                                                                                    |

- 4. Enter the port number for the Admin Server instance in the **Port** field. The Admin Server port number has a default number of 9830.
- 5. Click OK.
- 6. Open the **Tasks** tab, and click the **Restart Server** button to restart the server and apply the changes.
- 7. Close the Console, then restart the Console, specifying the new Admin Server port number in the connection URL.

# 2.5.2 Changing the port number in the command line

The port number for the Admin Server is 9830 by default.

The Admin Server configuration is stored in two locations. The main entry is an LDAP entry in the Configuration Directory Server's o=NetscapeRoot database. The other is the console.conf file. Changing the port number requires changing both settings.

- 1. Edit the Admin Server configuration entry in the Configuration Directory Server.
  - **a.** Get the name of the Admin Server entry. Since the Admin Server entry has a special object class, nsAdminConfig, it is possible to search for the entry using that object class to retrieve the DN.

```
ldapsearch -D "cn=directory manager" -w secret -p 389 -h server.example.com \
-b "o=NetscapeRoot" "(objectclass=nsAdminConfig)" dn
```

```
version:1
dn: cn=configuration, cn=admin-serv-example, cn=HPDS Administration
Server, cn=Server Group, cn=server.example.com, ou=example.com,
o=NetscapeRoot
```

**b.** The Admin Server entry can be edited using ldapmodify. The port number is set in the nsServerPort attribute. For example:

```
ldapmodify -D "cn=directory manager" -w secret -p 389 -h server.example.com
```

```
dn: cn=configuration, cn=admin-serv-example, cn=HPDS Administration
Server, cn=Server Group, cn=server.example.com, ou=example.com,
o=NetscapeRoot
```

changetype:modify
replace:nsServerPort
nsServerPort:10030

Click **Enter** twice to submit the operation, then **Control+C** to close ldapmodify.

- 2. Open the Admin Server configuration directory.
  - cd /etc/opt/dirsrv/admin-serv
- 3. Edit the Listen parameter in the console.conf file. Listen 0.0.0.0:10030
- Restart the Admin Server. /opt/dirsrv/sbin/restart-ds-admin

# 2.6 Setting host restrictions

Connection restrictions specify which hosts are allowed to connect to the Admin Server. You can list these hosts by DNS name, IP address, or both. Only host machines listed within the connection restriction parameters are allowed to connect to the Admin Server. This setting allows wildcards within a domain or an IP address range to make setting connection restrictions simpler.

## 2.6.1 Setting host restrictions in the console

- 1. Open the Admin Server management window.
- 2. Click the **Configuration** tab.
- 3. Click the **Network** tab.
- 4. The **Connection Restrictions** area displays a list of hosts allowed to connect to the Admin Server. The drop-down list specifies whether the list entries are added by DNS name or by IP address. The list is evaluated first by host names, then by IP addresses.

| Administration Server         |                                                                                                    |
|-------------------------------|----------------------------------------------------------------------------------------------------|
| Console Edit View Object Help | Admin Console                                                                                                    |
| Administration Server         | Network       Access       Encryption       Configuration DS       User DS         Process Settings       Port:       9830       Port:       9830       Port:       Port:       9830       Port:       Port:       Port:       Port:       Port:       Port:       Port:       Port:       Port:       Port:       Port:       Port:       Port:       Port:       Port:       Port:       Port:       Port:       Port:       Port:       Port:       Port:       Port:       Port:       P |
| đ                             |                                                                                                    |

- Click the Add button to add another host to the list of allowed computers. To add a host name, make sure the drop-down list at the top reads Host Names to allow; to add an IP address, select IP Addresses to allow.
- **6.** Fill in the host information.

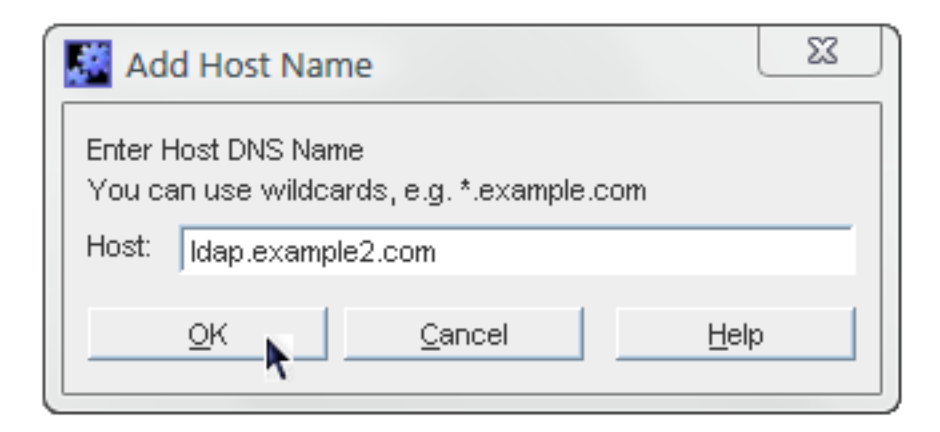

The \* wildcard can be used to specify a group of hosts. For instance, \*.example.com allows all machines in the example.com domain to access the instance. Entering 205.12.\*. allows all hosts whose IP addresses begin with 205.12 to access the instance.

When specifying IP address restrictions, include all three separating dots. If you do not, the Admin Server returns an error message.

- 7. Click **OK** to close the **Add**... dialog box, then click the **Save** button to save the new host.
- 8. Open the **Tasks** tab, and click the **Restart Server** button to restart the server and apply the changes.

To change the information for a host or IP address listed, click the **Edit** button and change the given information. To remove an allowed host or IP address, select the host from the list, and click **Remove**. **Admin Server**.

## 2.6.2 Setting host restrictions in the command line

Host restrictions sets rules for what network clients can connect to the Admin Server and, therefore, to services which use the Admin Server. There are two kinds of host restrictions, restrictions based on the host or domain name and restrictions based on the IP address.

The Admin Server host restrictions are set in the main configuration entry in the Configuration Directory Server's o=NetscapeRoot database. There are two attributes for setting host restrictions, nsAdminAccessAddresses and nsAdminAccessHosts for IP addresses and host names, respectively.

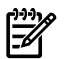

#### NOTE:

The Admin Server supports both IPv4 and IPv6 addresses.

The Admin Server entry can be edited using ldapmodify.

To set host restrictions:

1. Get the name of the Admin Server entry. Since the Admin Server entry has a special object class, nsAdminConfig, it is possible to search for the entry using that object class to retrieve the DN.

```
ldapsearch -D "cn=directory manager" -w secret -p 389 -h server.example.com \
-b "o=NetscapeRoot" "(objectclass=nsAdminConfig)" dn
```

```
version:1
dn: cn=configuration, cn=admin-serv-example, cn=HPDS Administration
Server, cn=Server Group, cn=server.example.com, ou=example.com,
o=NetscapeRoot
```

2. To set IP address-based restrictions, edit the nsAdminAccessAddresses attribute.

ldapmodify -D "cn=directory manager" -w secret -p 389 -h server.example.com

dn: cn=configuration, cn=admin-serv-example, cn=HPDS Administration
Server, cn=Server Group, cn=server.example.com, ou=example.com,

o=NetscapeRoot
changetype:modify
replace:nsAdminAccessAddresses nsAdminAccessAddresses:72.5.\*.\*

Click **Enter** twice to submit the operation, then **Ctrl-C** to close ldapmodify.

The nsAdminAccessAddresses value can use wildcards to allow ranges. For example, to allow all IP addresses:

nsAdminAccessAddresses:\*

To allow only a subset of addresses on a local network:

nsAdminAccessAddresses:192.168.123.\*

3. To set host name or domain-based restrictions, edit the nsAdminAccessHosts attribute.

ldapmodify -D "cn=directory manager" -w secret -p 389 -h server.example.com

```
dn: cn=configuration, cn=admin-serv-example, cn=HPDS Administration
Server, cn=Server Group, cn=server.example.com, ou=example.com,
o=NetscapeRoot
changetype:modify
replace:nsAdminAccessHosts
nsAdminAccessHosts:*.example.com
```

Click **Enter** twice to submit the operation, then **Control+C** to close ldapmodify.

4. Restart the Admin Server to apply the changes.

/opt/dirsrv/sbin/restart-ds-admin

# 2.7 Changing the admin user's name and password

During installation, you are asked to enter a username and password for the *Configuration Administrator*, the user authorized to access and modify the entire configuration directory. The Configuration Administrator entry is stored in the directory under the following DN:

uid=userID, ou=Administrators, ou=TopologyManagement, o=NetscapeRoot

The Configuration Administrator's username and password are managed through the Directory Server and are represented in an LDAP entry; this is described in the *HP-UX Directory Server administrator guide*.

During installation, the Configuration Administrator's username and password are used to automatically create the *Administration Server Administrator*. This user can perform a limited number of administrative tasks, such as starting, stopping, and restarting servers in a local server group. The Administration Server Administrator is created for the purpose of logging into the Console when the Directory Server is not running.

The Administration Server Administrator does not have an LDAP entry; it exists only as an entity in a local configuration file, /etc/opt/dirsrv/admin-serv/admpw.

Even though they are created at the same time during installation, and are identical at that time, the Configuration Administrator and Administration Server Administrator are two separate entities. If you change the username or password for one in the Console, the Console does not automatically make the same changes for the other.

The Administration Server Administrator has full access to all configuration settings in the Admin Server. The information for the admin user is set on the **Access** tab in the Console.

#### []])))) []]]

NOTE:

The Admin Server administrator username and password are stored in the /etc/opt/dirsrv/ admin-serv/admpw file. For example:

admin:{SHA}W6ph5Mm5Pz8GgiULbPgzG37mj9g=

The password is encrypted and cannot be changed directly in the admpw file. The username can be changed in this file, but cannot be used to log into the Console unless the password is updated in the Console first. For this reason, it is better to edit the Administration Server Administrator username and password only through the Admin Server Console.

To change the Administration Server Administrator's ID or password:

- 1. Open the Admin Server management window.
- 2. Click the **Configuration** tab.
- 3. Click the **Access** tab.
- 4. Change the admin user's name or password. The username is the ID given for logging into the Admin Server.

| Administration Server                                         |                                                                                                    |
|---------------------------------------------------------------|----------------------------------------------------------------------------------------------------|
| Console Edit View Object Help                                 | Admin Console                                                                                                    |
| Administration Server<br>D-B-Logs<br>-B-Accesses<br>-B-Errors | Network       Access       Encryption       Configuration DS       User DS         Administration Server Administrator       Username: admin       Password: *******       Password: *******         Confirm Password:       ********       Confirm Password: *******       Password: *******         Save       Reset       Help |
| đ                                                             |                                                                                                    |

## 5. Click Save.

# 2.8 Working with SSL

The Admin Server can run over HTTPS (secure HTTP) if SSL is enabled on the server. There are steps to enabling SSL:

- **1**. Generating and submitting a certificate request.
- 2. Receiving and installing the certificate.
- 3. Trusting the certificate authority (CA) which issued the certificate.
- 4. Changing the Admin Server configuration to allow SSL connections.

# 2.8.1 Requesting and installing a server certificate

The Admin Server Console has a tool, the **Certificate Request Wizard**, which generates a valid certificate request to submit to any certificate authority (CA).

1. In the Admin Server Console, select the **Tasks** tab, and click **Manage Certificates**.

| Administration Server                                  |               |
|--------------------------------------------------------|---------------|
| <u>C</u> onsole <u>E</u> dit <u>V</u> iew <u>H</u> elp |               |
| Tasks Configuration                                    | Admin Console |
| Stop Server                                            |               |
| Restart Server                                         |               |
| Configure Admin Server                                 |               |
| Logging Options                                        |               |
| Manage Certificates                                    |               |
|                                                        |               |
| l<br>ef                                                |               |

- 2. Create a certificate request.
  - a. Select the **Server Certs** tab, and click the **Request** button. Click **Next**.
  - b. Enter the **Requester Information** in the blank text fields, then click **Next**.

| 🔯 Certificate Requ   | uest Wizard          | 23     |
|----------------------|----------------------|--------|
| Requestor Infor      | mation               | 2 of 4 |
| Server name:         | example-server       |        |
| Organization:        | Example Corporation  |        |
| Organizational unit: | Engineering          |        |
| City/locality:       | Cupertino            |        |
| State/province:      | California           | -      |
| Country/region:      | US United States     | -      |
|                      |                      |        |
|                      |                      |        |
|                      |                      |        |
|                      | Sh                   | ow DN  |
|                      | < Back Next > Cancel | Help   |

• Server Name.

The fully qualified host name of the Directory Server as it is used in DNS and reverse DNS lookups; for example, server.example.com. The server name is critical for client-side validation to work, which prevents man-in-the-middle attacks.

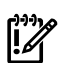

## **IMPORTANT:**

This must be a valid host name that can be resolved correctly by all Admin Server clients, or TLS/SSL will not work.

• Organization.

The legal name of the company or institution. Most CAs require this information to be verified with legal documents such as a copy of a business license.

• Organizational Unit.

(Optional) A descriptive name for the organization within the company.

• Locality.

(Optional) The company's city name.

State or Province.

The full name of the company's state or province (no abbreviations).

• Country.

The two-character abbreviation for the country's name (ISO format). The country code for the United States is US.

c. Enter the password that used to protect the private key, and click **Next**.

| Certificate Request Wizard                                                                       | 23             |
|--------------------------------------------------------------------------------------------------|----------------|
| Token Password                                                                                   | 3 of 4         |
| Before certificate can be installed on the server, it must be verified using the private server. | e key for this |
| The private key is stored in a token, which is protected by a password.                          |                |
| Active Encryption Token:                                                                         |                |
| internal (software)                                                                              |                |
| Enter the password to access the token:                                                          |                |
| *****                                                                                            |                |
|                                                                                                  |                |
|                                                                                                  |                |
|                                                                                                  |                |
|                                                                                                  |                |
|                                                                                                  |                |
| < Back Next > Cancel                                                                             | <u>H</u> elp   |

The **Next** button is grayed out until a password is supplied.

3. The **Request Submission** dialog box provides two ways to submit a request: directly to the CA (if there is one internally) or manually. To submit the request manually, select **Copy to Clipboard** or **Save to File** to save the certificate request which will be submitted to the CA.

| Certificate Request Wizard                                                                                                    | X          |
|----------------------------------------------------------------------------------------------------|------------|
| Request Submission                                                                                                    | 4 of 4     |
| This certificate request should be submitted to a Certificate Authority (CA) that will proc<br>issue a certificate.                  | ess it and |
| You can submit this request manually, either by sending it in an email message to the Ca<br>submitting it through the CA's web site. | A or by    |
| Copy to Clipboard Save to file                                                                                                    |            |
|                                                                                                    |            |
|                                                                                                    |            |
|                                                                                                    |            |
| < Back Done Cancel                                                                                                    | Help       |

To submit the request to a CA manually, either email it or use the web form for the CA, if one is available. Copy the certificate request information and submit it using the appropriate method.

```
-----BEGIN NEW CERTIFICATE REQUEST----
MIIBrjCCARcCAQAwbjELMAkGA1UEBhMCVXMxEzARBgNVBAgTCkNBTElGT1J
OSUExLDAqBgVBAoTI251dHNjYXB1IGNvbW11bmljYXRpb25zIGNvcnBvcmF
OaW9uMRwwGgYDVQQDExNtZWxsb24ubmV0c2NhcGUuY29tMIGfMA0GCSqGSI
b3DQEBAQUAA4GNADCBiQKBgQCwAbskGh6SKYOgHy+UCSLnm3ok3X3u83Us7
ug0EfgSLR0f+K41eNqqRftGR83emqPLDOf0ZLTLjVGJaH4Jn411gG+JDf/n
/zMyahxtV7+mT8GOFFigFfuxaxMjr2j7IvELlxQ4IfZgWwqCm4qQecv3G+N
9YdbjveMVXW0v4XwIDAQABoAAwDQYK
-----END NEW CERTIFICATE REQUEST----
```

- 4. Wait for the CA to respond with the server certificate; this can be as short as a few hours for an internal CA or as long as several weeks for a third-party CA.
- 5. Save the issued certificate to a file.

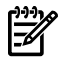

## NOTE:

Keep a backup of the certificate data in a safe location. If the system ever loses the certificate data, the certificate can be reinstalled using the backup file.

- **6.** Install the certificate.
  - a. Select the Tasks tab, and click Manage Certificates.

| Administration Server                                  |               |
|--------------------------------------------------------|---------------|
| <u>C</u> onsole <u>E</u> dit <u>V</u> iew <u>H</u> elp |               |
|                                                        | Admin Console |
| Tasks Configuration                                    |               |
| Stop Server                                            |               |
| Restart Server                                         |               |
| Configure Admin Server                                 |               |
| Logging Options                                        |               |
| Manage Certificates                                    |               |
|                                                        |               |
|                                                        |               |
|                                                        |               |

- b. Select the Server Certs tab, and click Install.
- c. Give the absolute path to the certificate (**In this local file** radio button) or paste the certificate text in the text box (**In the following encoded text block** radio button), then click **Next**.

| 🚱 Certificate Install Wizard                                                                                                    | 23                                 |
|----------------------------------------------------------------------------------------------------|------------------------------------|
| Certificate Location                                                                                                    | 1 of 4                             |
| Where is the certificate you want to install located?                                                                                                    |                                    |
| O to be issued by this CA:                                                                                                    |                                    |
| O in this local file:                                                                                                    | Browse                             |
| in the following encoded text block:     Paste                                                                                                    | from Clipboard                     |
| WhrfcTMziXq5qMC6UOfD7bH0CD1ExL6mKztEyNAV5dbi/WVRgwuQpu8dBk8<br>BXX0Yrt6OPv4wgF0fCvAsFqKIFFM+nd7MNZJxq9Ve3Tnl0Ng8/JU5IsxqXZYI<br>BjnxBswiDvKoDgJEpGOLrQpu9zCqcPLRNrqe+4uVgNe9uArBNxzCSqdwvc3<br>EhaAP50/Pg/DaQFAexDIXhEjdLEW0UR2tX6VM/LMNVQAI4KfmE2CZm3L2iQ/<br>CoMTieNqO/G1wVY4OKrxwzqdoXv3f1Tea4E9pxy5dKhJ<br>END CERTIFICATE | 3C8BGv0<br>DbZ+<br>XKSCqg<br>AkcJF |
| Next > Cancel                                                                                                    | Help                               |

- d. Check that the certificate information displayed is correct, and click **Next**.
- e. Name the certificate, and click **Next**.
- **f.** Provide the password that protects the private key. This password is the same as the one provided in step c.

After installing the server certificate, configure the Admin Server to trust the CA which issued the server's certificate.

# 2.8.2 Installing a CA certificate

To configure the Admin Server to trust the CA, obtain the CA's certificate and install it into the server's certificate database. Some commercial CAs provide a web site that allow users to automatically download the certificate, while others will email it back to users.

After receiving the CA certificate, use the **Certificate Install Wizard** to configure the Admin Server to trust the CA.

1. In the Admin Server Console, select the **Tasks** tab, and click **Manage Certificates**.

| Administration Server                                                                                                    |               |
|----------------------------------------------------------------------------------------------------|---------------|
| Console Edit View Help                                                                                                    |               |
|                                                                                                    | Admin Console |
| Tasks Configuration                                                                                                    |               |
| Stop Server                                                                                                    |               |
| Restart Server                                                                                                    |               |
| Configure Admin Server                                                                                                    |               |
| Logging Options                                                                                                    |               |
| Manage Certificates                                                                                                    |               |
|                                                                                                    |               |
|                                                                                                    |               |
| 1                                                                                                    |               |
| eff and a second second s |               |

2. Go to the **CA Certs** tab, and click **Install**.

| Manage Certificates: slapd-host1                  |                            |
|---------------------------------------------------|----------------------------|
| Security Device: internal (software)              | Change Password            |
| Server Certs CA Certs Revoked C                   | erts                       |
| CA certificate are used for client and server aut | nentication.               |
| Certificate Name                                  | Expiration Date            |
|                                                   |                            |
|                                                   |                            |
|                                                   |                            |
|                                                   |                            |
|                                                   |                            |
|                                                   |                            |
|                                                   |                            |
|                                                   |                            |
|                                                   |                            |
|                                                   |                            |
|                                                   |                            |
|                                                   |                            |
|                                                   |                            |
| Detail <u>Install</u> Edi <u>t</u>                | Trust Delete               |
|                                                   | <u>C</u> lose <u>H</u> elp |

**3.** If the CA's certificate is saved to a file, enter the path in the field provided. Alternatively, copy and paste the certificate, including the headers, into the text box. Click **Next**.

| Sertificate Install Wizard                                                                                                    | 23                                                                   |
|----------------------------------------------------------------------------------------------------|----------------------------------------------------------------------|
| Certificate Location                                                                                                    | 1 of 4                                                               |
| Where is the certificate you want to install located?                                                                                                    |                                                                      |
| O to be issued by this CA:                                                                                                    |                                                                      |
| ◯ in this local file:                                                                                                    | Browse                                                               |
| In the following encoded text block:                                                                                                    | Paste from Clipboard                                                 |
| KoZlhvcNAQEFBQADggEBAOfay3lR/+xiQcOr7rlGWvJwAEqUV840B/<br>u1R6pRQdlNEdnKrTSRcw0OTMN3/S1rC3Nwu0DQjtObFzj4SHZBvUnNl<br>3pQFmfJSkYT1UA4NVe99r5n3z10ahLvlxyqbNzXt13z5OYEqfW082ra<br>JxzyB7nfN8l6GOu2CrWxBmS6JDTVetxMAvdrZfOISrmcJ3A3QTuXgTp<br>PSAEE3zgHQNH73iaFpK6M0vNbGURnD+9XNw2ppN7cKMHsh3CUnBf<br>8HIC/EhAYzCiBw8PiCy/FmqFouhEk3f/uBSlrqARXdYxAA==<br>END CERTIFICATE | /Xn0Fea8xql<br>h/c26Ko3kQ<br>Rrf0+ODFf<br>iN+ztCT88Z<br>5CPqCnH/gXHC |
| Next > Ca                                                                                                    | ncel <u>H</u> elp                                                    |

- **4.** Click **Next** to move through the panels that show the CA certificate information and the certificate name.
- 5. Select the purpose of trusting this certificate authority; it is possible to select both options:
  - Accepting connections from clients (Client Authentication).

The server checks that the client's certificate has been issued by a trusted certificate authority.

• Accepting connections to other servers (Server Authentication).

This server checks that the directory to which it is making a connection (for replication updates, for example) has a certificate that has been issued by a trusted certificate authority.

| Certificate Install Wizard                                                      | 23     |
|---------------------------------------------------------------------------------|--------|
| Intended Purpose                                                                | 4 of 4 |
| Which of the following tasks should this certificate be trusted?                |        |
| <ul> <li>Accepting connections from clients. (Client Authentication)</li> </ul> |        |
| Making connections to other servers. (Server Authentication)                    |        |
|                                                                                 |        |
|                                                                                 |        |
|                                                                                 |        |
|                                                                                 |        |
|                                                                                 |        |
|                                                                                 |        |
| < Back Done Cancel He                                                           | elp    |

## 6. Click Done.

After installing the CA certificate, it is listed in the **CA Certificates** tab in the Console.

## NOTE:

If a CA certificate is incorrectly generated, it is listed in the **Server Certificates** tab in the Console rather than the **CA Certificates** tab. The certificate still works as a CA certificate, even though it is listed in the wrong tab.

Still, request certificates from a real certificate authority to minimize the risk of using an incorrectly generated certificate and breaking SSL/TLS in the Admin Server.

# 2.8.3 Enabling SSL

- 1. Open the Admin Server management window.
- 2. Click the **Configuration** tab.
- **3.** Click the **Encryption** tab.

| Administration Server                 |                                                                                                    |
|---------------------------------------|----------------------------------------------------------------------------------------------------|
| <u>Console Edit View Object H</u> elp |                                                                                                    |
|                                       | Admin Console                                                                                                    |
| Administration Server<br>Logs         | Network       Access       Encryption       Configuration DS       User DS <ul> <li>Enable SSL for this server</li> <li>Image: Internal (software)</li> <li>Certificate:</li> <li>server-cert</li> <li>Cipher:</li> <li>Settings</li> </ul> <ul> <li>Disable Client Authentication</li> <li>Require Client Authentication</li> </ul> <ul> <li>Require Client Authentication</li> </ul> Save         Reset         Help |
| ď                                     |                                                                                                    |

- 4. Select the **Enable SSL for this server** checkbox.
- 5. Select the **Use this cipher family: RSA** checkbox.
- 6. Choose the security device where the key is stored. By default, the key is stored in the local key database, **Internal (Software-based)**. If the key is stored on an external device (such as a smart card), select that device from the menu.
- 7. Choose the server certificate to use with SSL.

The certificates available in the token certificate database are listed in the drop-down menu.

8. Click the **Settings** button to set the ciphers that the Admin Server accepts for SSL/TLS connections.

|   | Cipher Prefer | rence           |        | 23             |
|---|---------------|-----------------|--------|----------------|
|   | SSL 3.0       | TLS             |        |                |
|   |               | Cipher          | Bits   | Message Digest |
|   |               | None            | None   | MD5            |
|   | <b>V</b>      | RC4             | 128    | MD5            |
|   | <b>V</b>      | RC4 (Export)    | 40     | MD5            |
|   | <b>v</b>      | RC2 (Export)    | 40     | MD5            |
|   | <b>V</b>      | DES             | 56     | SHA            |
|   | <b>v</b>      | Triple-DES      | 168    | SHA            |
|   | <b>v</b>      | (Fortezza)      | 80     | SHA            |
|   | <b>v</b>      | RC4 (Fortezza)  | 128    | SHA            |
|   | <b>v</b>      | None (Fortezza) | None   | SHA            |
|   |               |                 |        |                |
|   |               |                 |        |                |
|   |               |                 |        |                |
| 1 |               |                 |        |                |
|   |               | ОК              | Cancel | Help           |

- **9.** Set whether to require client **authentication** to the Admin Server. Client authentication means that the server checks that the client's certificate has been issued by a trusted CA.
- 10. Click Save.

# 2.8.4 Creating a password file for the Admin Server

Normally, if SSL is enabled, the server prompts for a security password when the Admin Server is restarted:

Starting dirsrv-admin Please enter password for "internal" token:

The Admin Server can use a password file when TLS/SSL is enabled so that the server restarts silently, without prompting for the security password.

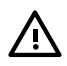

## WARNING!

This password is stored in clear text within the password file, so its use represents a significant security risk. Do not use a password file if the server is running in an unsecured environment.

1. Open the Admin Server configuration directory.

### cd /etc/opt/dirsrv/admin-serv

2. Create a password file named password.conf. The file should include a line with the token name and password, in the form *token:password*. For example:

internal:secret

For the NSS software crypto module (the default software database), the token is always called internal.

The password file should be owned by the Admin Server user and set to read-only by the Admin Server user, with no access to any other user (mode 0400).

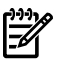

#### NOTE:

To find out what the Admin Server user ID is, run grep in the Admin Server configuration directory:

```
cd /etc/opt/dirsrv/admin-serv
grep \^User console.conf
```

3. In the /etc/opt/dirsrv/admin-serv directory, edit the nss.conf file to point to the location of the new password file.

```
# Pass Phrase Dialog:
# Configure the pass phrase gathering process.
# The filtering dialog program (`builtin' is a internal
# terminal dialog) has to provide the pass phrase on stdout.
NSSPassPhraseDialog file:/etc/opt/dirsrv/admin-serv/password.conf
```

4. Restart the Admin Server. For example:

/opt/dirsrv/sbin/restart-ds-admin

After TLS/SSL is enabled, then the Admin Server can only be connected to using HTTPS. All the previous HTTP (standard) URLs for connecting to the Admin Server and its services no longer work. This is true whether connecting to the Admin Server using the Console or using a web browser.

# 2.9 Changing Directory Server settings

The Admin Server stored information about the Directory Server *Configuration Directory* (which stores the instance configuration information) and the Directory Server *User Directory* (which stores the actual directory entries). These can be the same directory instance, but they do not have to be. The settings for both of those databases can be edited in the Admin Server configuration so that it communicates with a different Directory Server instance.

# 2.9.1 Changing the configuration directory host or port

Configuration data are stored under o=NetscapeRoot in the Configuration Directory. The configuration database contains server settings such as network topology information and server instance entries. When server configuration changes are stored in the configuration directory subtree.

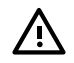

## WARNING!

Changing the Directory Server host name or port number impacts the rest of the servers in the server group. Changing a setting here means the same change must be made for every server in the server group.

- 1. Open the Admin Server management window.
- 2. Click the **Configuration** tab.
- 3. Click the **Configuration DS** tab.
- 4. Set the Configuration Directory Server connection information.

| Administration Server                 |                                                                                                    |
|---------------------------------------|----------------------------------------------------------------------------------------------------|
| <u>Console Edit View Object H</u> elp |                                                                                                    |
| Tasks Configuration                   | Admin Console                                                                                                    |
| Administration Server                 | Network       Access       Encryption       Configuration DS       User DS         Configuration Directory       If you are switching to a new configuration directory, you must first migrate your server configuration from the current directory to the new one. See Directory Server documentation for more information.       If you choose to use LDAP with SSL, you must first install a Trusted CA certificate for each server involved. Use the Certificate Setup Wizard to install a Trusted CA certificate.         LDAP Host:       server.example.com         LDAP Port:       389       Secure Connection |
| ۰<br>۲                                |                                                                                                    |

- The **LDAP Host** is the host name of the Configuration Directory Server machine.
- The **LDAP Port** is the port number to use for the Directory Server instance. The regular LDAP port is 389; the default LDAPS (secure) port number is 636.
- Check the **Secure Connection** checkbox to use the secure port. Before checking this box, make sure that the Configuration Directory Server has enabled SSL.
- 5. Click Save.

## 2.9.2 Changing the user directory host or port

The user directory is used for authentication, user management, and access control. It stores all user and group data, account data, group lists, and access control instructions (ACIs).

There can be multiple user directories in a single deployment because using multiple user directories enhances overall performance for organizations which are geographically spread out, which have high usage, or have discrete divisions which benefit from individual directories.

Admin Server can be configured to authenticate users against multiple user directories.

To change the information for the user directory:

- 1. Open the Admin Server management window.
- 2. Click the **Configuration** tab.
- 3. Click the **User DS** tab.
- 4. Set the User Directory Server connection information.
- 5. Edit the user directory information.

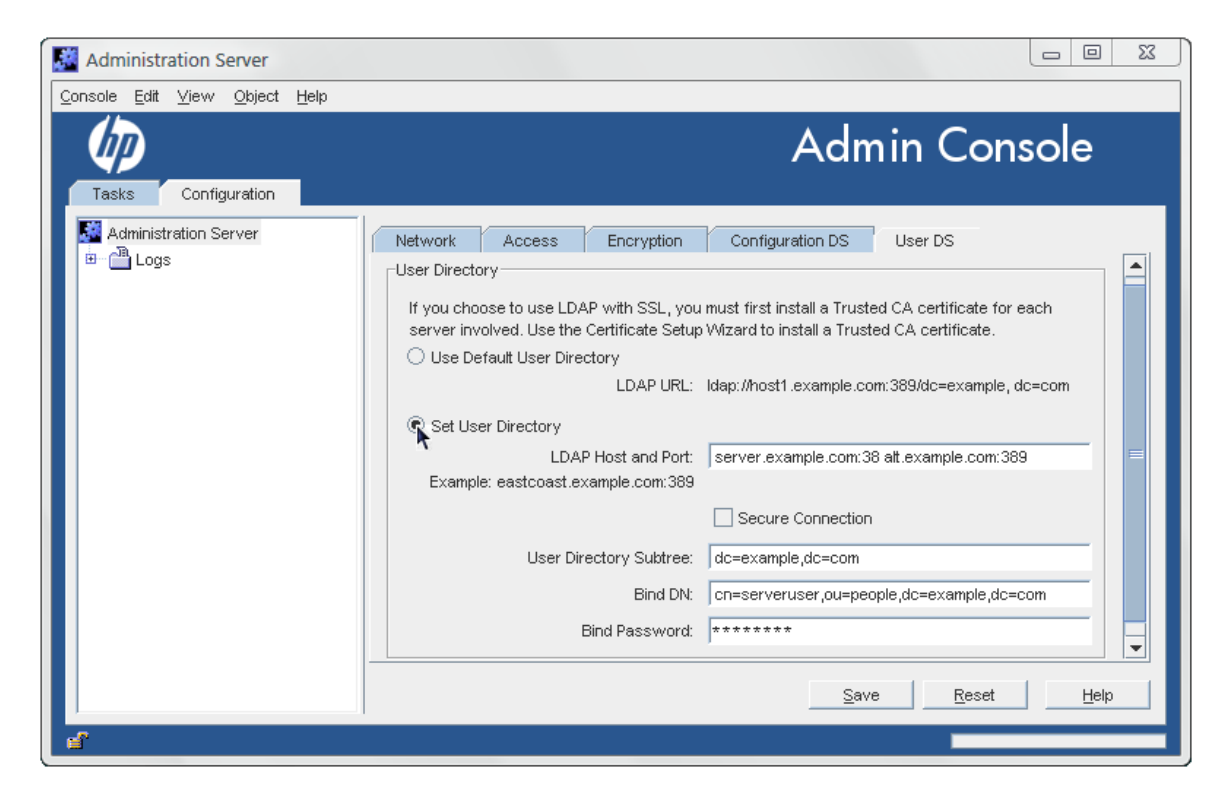

The **Use Default User Directory** radio button uses the default user directory associated with the domain. To use multiple Directory Server instances or to use a different instance, select the **Set User Directory** radio button and set the required information:

• The LDAP Host and Port field specifies the location of the user directory instance.

It is possible to configure multiple locations for the user directory for authentication and other directory functions; separate each location with a space. For example:

server.example.com:389 alt.example.com:389

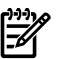

#### NOTE:

If more than one location is given in the **LDAP Host and Port** field, the settings for the remaining fields will apply to all those instances.

- Check the **Secure Connection** box to use SSL to connect to the user directory. Only select this if the Directory Server is already configured to use SSL.
- Give the **User Directory Subtree**. For example:

#### dc=example,dc=com

Every location listed in the **LDAP Host and Port** field must contain that subtree and the subtree must contain the user information.

- Optionally, enter the **Bind DN** and **Bind Password** for the user which connects to the user directory.
- 6. Click Save.

# 3 Admin express

# 3.1 Managing servers in Admin Express

Admin Express provides a quick, simple web-based gateway to do basic management of servers. There are three tasks that can be performed through Admin Express:

- Stopping and starting the server
- Checking the server access, error, and audit logs
- Monitoring the progress and information for replication betweehn Directory Servers

# 3.1.1 Opening Admin Express

The Admin Server services pages URL is the Admin Server host and port. For example:

http://ldap.example.com:9830/

The Admin Express page is always available at that URL.

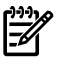

## NOTE:

If SSL/TLS is enabled on the Admin Server, then the URL must use the prefix https: with the same port number. The standard HTTP URLs will not work.

https://ldap.example.com:9830/

## 3.1.2 Starting and stopping servers

On the main Admin Express page, there are buttons to turn servers off and on.

## Figure 3-1 Stopping and stopping servers

| HPDS<br>Administration Express                   | 2<br>Help                                                   |
|--------------------------------------------------|-------------------------------------------------------------|
| View: Default                                    |                                                             |
|                                                  |                                                             |
| Server Group HP-UX Directory Server 8.1.0        | Replication Status   Seguer Infe   Jacob   Status-On On Off |
| HPDS Administration Server 8.1.0<br>* admin-serv | Server Info Logs Status=On On Off                           |

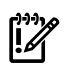

## **IMPORTANT:**

If either the Admin Server or the Configuration Directory Server is turned off through the Admin Express page, then it must be restarted through the command line, not through the Admin Express **On/Off** buttons because Admin Express requires access to both the Admin Server and Configuration Directory Server in order to function.

Other Directory Server instances can be safely stopped and restarted through Admin Express.

## 3.1.3 Viewing server logs

Admin Express can show and search the access and error logs for Directory Server and Admin Server and the audit logs for the Directory Server.

- 1. In the Admin Express page, click the **Logs** link by the server name.
- 2. Select which log type to view, how many lines to return, and any string to search for, and click **OK**.

## Figure 3-2 Checking logs

| HPDS<br>Administration Exp                                                                                                    | ress                                                                                                    |                                                                                                    |                                                                                                    |                                                                                                    |                                                                                                    |                                                   | 2<br>Help |
|----------------------------------------------------------------------------------------------------|----------------------------------------------------------------------------------------------------|----------------------------------------------------------------------------------------------------|----------------------------------------------------------------------------------------------------|----------------------------------------------------------------------------------------------------|----------------------------------------------------------------------------------------------------|---------------------------------------------------|-----------|
| admin-serv Logs                                                                                                    |                                                                                                    |                                                                                                    |                                                                                                    |                                                                                                    |                                                                                                    |                                                   |           |
| Log to view:<br>Number of entries:<br>Only show entries with:                                                                                                    | access 🔻<br>25<br>HTTP                                                                                                    |                                                                                                    |                                                                                                    |                                                                                                    |                                                                                                    |                                                   |           |
|                                                                                                    | OK                                                                                                    |                                                                                                    | Reset                                                                                                    | ]                                                                                                    |                                                                                                    | Help                                              |           |
| 192.0.2.117         - [\$1/Ju           192.0.2.117         - cm=direc           192.0.2.117         - cm=direc           192.0.2.117         - cm=direc           192.0.2.117         - cm=direc           192.0.2.117         - cm=direc           192.0.2.117         - cm=direc           192.0.2.117         - cm=direc           192.0.2.117         - cm=direc           192.0.2.117         - cm=direc           192.0.2.117         - cm=direc           192.0.2.117         - cm=direc           192.0.2.117         - cm=direc           192.0.2.117         - cm=direc | L/20xx:08:14:08 -0<br>cory manager [31/J<br>cory manager [31/J<br>cory manager [31/J<br>cory manager [31/J<br>cory manager [31/J<br>cory manager [31/J<br>cory manager [31/J<br>cory manager [31/J<br>cory manager [31/J<br>cory manager [31/J | 700] "GET /icons/ht.gif<br>ul/20xx:08:14:12 -0700]<br>ul/20xx:08:14:13 -0700]<br>ul/20xx:08:14:18 -0700]<br>ul/20xx:08:14:20 -0700]<br>ul/20xx:08:14:21 -0700]<br>ul/20xx:08:14:27 -0700]<br>ul/20xx:08:14:27 -0700]<br>ul/20xx:08:14:47 -0700]<br>ul/20xx:08:14:47 -0700]<br>ul/20xx:08:14:47 -0700]                            | <pre>http:/l.1* 200 60<br/>'GTI /admin-serv/tasks/configurati<br/>'GTI /admin-serv/tasks/configurati<br/>'GTI /admin-serv/tasks/configurati<br/>'GTI /admin-serv/tasks/configurati<br/>'GTI /admin-serv/tasks/configurati<br/>'GTI /admin-serv/tasks/configuration<br/>'GTI /admin-serv/tasks/configuration<br/>'GTI /admin-serv/tasks/configuration<br/>'GTI /admin-serv/tasks/configuration<br/>'GTI /admin-serv/tasks/configuration<br/>'GTI /admin-serv/tasks/configuration</pre>                                                                                                    | ion/HTMLAdmin?op=framepsintd<br>ion/HTMLAdmin?op=viewslectd<br>ion/HTMLAdmin?op=stutsView<br>StatusPing HTTP/1.0° 200 19<br>StatusPing HTTP/1.0° 200 19<br>StatusPing HTTP/1.0° 200 19<br>StatusPing HTTP/1.0° 200 19<br>StatusPing HTTP/1.0° 200 19                                                                                              | view=Example HTTP/1.1" 200<br>view=Example HTTP/1.1" 200<br>=Example HTTP/1.1" 200<br>476;<br>TP/1.1" 200 2481<br>225str=bin5id=admin-serv HTTP,<br>255str=5id=admin-serv HTTP, | 541<br>747<br>TTP/1.1" 200 2770<br>(1.1" 200 6049 |           |
| 192.0.2.17     - cm=diree       192.0.2.17     - cm=diree                                                                                          | cory manager [31/J<br>cory manager [31/J<br>cory manager [31/J<br>cory manager [31/J<br>cory manager [31/J<br>cory manager [31/J<br>cory manager [31/J<br>cory manager [31/J<br>cory manager [31/J<br>cory manager [31/J<br>cory manager [31/J | h1/20mx:08:15:24 −0700]<br>h1/20mx:08:15:55 −0700]<br>h1/20mx:08:15:55 −0700]<br>h1/20mx:08:16:11 −0700]<br>h1/20mx:08:16:26 −0700]<br>h1/20mx:08:16:26 −0700]<br>h1/20mx:08:17:18 −0700]<br>h1/20mx:08:17:29 −0700]<br>h1/20mx:08:17:24 −0700]<br>h1/20mx:08:17:34 −0700]<br>h1/20mx:08:17:34 −0700]<br>h1/20mx:08:17:34 −0700] | "GIT / admin-serv/tasks/operation/           GIT / admin-serv/tasks/operation/           "GIT / admin-serv/tasks/operation/           "GIT / admin-serv/tasks/operation/ | Statusping HTIP/1.0° 200 19<br>Statusping HTIP/1.0° 200 19<br>Statusping HTIP/1.0° 200 19<br>Statusping HTIP/1.0° 200 19<br>Statusping HTIP/1.0° 200 19<br>Statusping HTIP/1.0° 200 19<br>Statusping HTIP/1.0° 200 19<br>Statusping HTIP/1.0° 200 19<br>Statusping HTIP/1.0° 200 19<br>Statusping HTIP/1.0° 200 19<br>Statusping HTIP/1.0° 200 19 | -256str=manager\$id=admin-se                                                                                                    | v HTTF/1.1* 200 6169                              |           |
| 192.0.2.117 - cn=direc<br>192.0.2.117 - cn=direc<br>192.0.2.117 - cn=direc                                                                                                    | tory manager [31/J<br>tory manager [31/J<br>tory manager [31/J                                                                                                    | ul/20xx:08:18:00 -0700]<br>ul/20xx:08:18:16 -0700]<br>ul/20xx:08:18:31 -0700]                                                                                                    | "GET /admin-serv/tasks/operation/S<br>"GET /admin-serv/tasks/operation/S<br>"GET /admin-serv/tasks/operation/S                                                                                                    | StatusPing HTTP/1.0" 200 19<br>StatusPing HTTP/1.0" 200 19<br>StatusPing HTTP/1.0" 200 19                                                                                                    |                                                                                                    |                                                   |           |

# 3.1.4 Viewing server information

The **Server Info** link on the Admin Express page opens a page with the basic description of the server instance, such as the build number, installation date, and server port number. This is the same information displayed in the Console when an instance is selected.

### Figure 3-3 Checking server information

| HPDS<br><b>Administratio</b> | n Express                    | 2<br><u>Help</u> |
|------------------------------|------------------------------|------------------|
| admin-serv                   |                              |                  |
| Server Name:                 | Administration Server        |                  |
| Installation Date:           | Jun 22, 20xx 18:21:23 PM PST |                  |
| Port:                        | 9830                         |                  |
| Product Name:                | HPDS Administration Server   |                  |
| Vendor:                      | Hewlett-Packard Company      |                  |
| Version:                     | 8.1.0                        |                  |
| Build Number:                | 20xx.169.020                 |                  |
| Security Level:              | domestic                     |                  |
| Additional Inform            | mation:                      |                  |
|                              | Help                         |                  |

The Directory Server information is located in the

/etc/opt/dirsrv/slapd-instance\_name/dse.ldif file; the Admin Server information
is located in .conf files in the /etc/opt/dirsrv/admin-serv directory.

# 3.1.5 Monitoring replication from Admin Express

Admin Express has an option to monitor replication status in real-time, meaning that it shows the number of updates, times the most recent updates were sent, error and success messages, replication schedule, the replicated directory suffix, and other information. Unlike other ways of checking replication status, the Admin Express **Replication Status** page shows the real-time status of replication, including updates in progress, current changes sequence numbers, and the lag between when a change is made on the **supplier** and when that change is sent to the **consumer**.

Monitoring replication is set up using a simple configuration file which specifies which server to monitor and what supplier and consumer replicas to include in the status page.

When trying to monitor replication status through Admin Express, remember two things:

- The **Replication Status** page is only available for supplier servers. (It can be opened for other types of replicas; there's just no information available and has the message The server is not a master or it has no replication agreement.)
- The configuration file must be in a directory that is accessible to Admin Server, and the file must be readable by the Admin Server user. By default, the user is nobody.

The user is set in the console.conf file. To check the user, use the grep command to return the value:

#### grep \^User /etc/opt/dirsrv/admin-serv/console.conf

The configuration file should be readable by the Admin Server user and no other users, so consider resetting the permissions on the file:

chmod 0400 filename

To view in-progress status of replication in Admin Express:

1. Create a configuration file. The configuration file lists all the servers to monitor for replication, giving their host name, port, the bind credentials to use, and optional settings for aliases and time lag colors.

```
#Configuration File for Monitoring Replication Via Admin Express
[connection] Required. Gives the server host, port, supplier bind DN, and password.
host1.example.com:389:cn=replication manager:mypassword
host2.example.com:3891:cn=replication manager:altpassword
[alias] Optional. Gives a friendly-name alias to the servers and consumers.
M1 = host1.example.com:389
M2 = host2.example.com:3891
C1 = host3.example.com:3892
C2 = host4.example.com:3890
[color] Optional. Sets the color for the time lag boxes.
0 = #ccffcc
5 = #FFFFCC
60 = #FFFCCC
```

The configuration file must be in a directory that is accessible to the Admin Server, and the file must be readable by the Admin Server user. By default, the user is nobody.

The user is set in the console.conf file. To check the user, use the grep command to return the value:

#### grep \^User /etc/opt/dirsrv/admin-serv/console.conf

The configuration file should be readable by the Admin Server user and no other users, so consider resetting the permissions on the file:

chmod 0400 filename

- 2. In the Admin Server web page, click the **Admin Express** link, and log in.
- 3. Click the **Replication Status** link by the supplier server name.
- 4. Type the path to the configuration file in the **Configuration file** field. Also, set the refresh rate, which is how frequently the replication status page updates; the default is 300 seconds.

## Figure 3-4 Viewing replication status

| Configuration file:       | /etc/opt/dirsrv/slapd-host1/repl |  |
|---------------------------|----------------------------------|--|
| efresh interval (seconds) | 300                              |  |

## 5. Click **OK**.

The **Replication Status** page shows the status for sending updates to every consumer listed in the configuration file.

## Figure 3-5 Viewing replication status

| HPDS<br>Administration Express                                                                  |                                                   |                                              |                |                            |              |                 |                                       |                     |   |
|-------------------------------------------------------------------------------------------------|---------------------------------------------------|----------------------------------------------|----------------|----------------------------|--------------|-----------------|---------------------------------------|---------------------|---|
| Tue Aug 14:33:12.4 Directory Server Replication Status<br>(This page updates every 300 seconds) |                                                   |                                              |                |                            |              |                 |                                       |                     |   |
|                                                                                                 | Time Lag Legend:                                  |                                              |                |                            |              |                 |                                       |                     |   |
|                                                                                                 | within 5 min within 60 min over 60 min server n/a |                                              |                |                            |              |                 |                                       |                     |   |
|                                                                                                 | Master: Master1                                   |                                              |                |                            |              |                 |                                       |                     | _ |
|                                                                                                 |                                                   |                                              | Replica        | D: 1 Replica Root: dc=exam | ple,dc=com N | lax CSN: 4a789a | ab6000000010000 (08/04/20xx 13:31:50) |                     |   |
| Receiver                                                                                        | Time Lag                                          | Max CSN                                      | La             | st Modify Time             | Supplier     | Sent/Skipped    | Update Status                         | Update Started      |   |
| Consumer1<br>Type:<br>consumer                                                                  | 0:00:00                                           | 4a789ab600000010000<br>(08/04/2009 13:31:50) | 8/4/20xx 13:31 | :50                        | Master1      | 1/0             | 0 Incremental update succeeded        | 08/04/2010 13:36:52 | 0 |

| Table                | Description                                                                                                    |
|----------------------|----------------------------------------------------------------------------------------------------|
| Table header         | The table header shows the replica ID of the supplier <b>replica</b> , the replicated suffix root (such as dc=example,dc=com), and the maximum change state number (CSN) on the supplier. (The CSN is the ID of the latest change on the supplier, while the max CSN for the supplier shows the last update it received.) |
| Max CSN              | The ID number of the most recent CSN the consumer has received that originated from the supplier.                                                                                                    |
| Time lag             | How long it takes for the consumer to receive updates from the supplier; this is the time difference between the supplier and the consumer's max CSNs. When a consumer is in sync with its supplier, the time lag is 0.                                                                                                   |
| Last Modify Time     | Gives the time of the last update for the consumer (the time the last CSN entry was sent).                                                                                                    |
| Supplier             | Gives the name of the supplier sending updates to that consumer; this can be useful if a consumer receives updates from multiple suppliers or there are multiple suppliers being monitored on the <b>Replication Status</b> page.                                                                                         |
| Sent/Skipped         | The number of changes that were sent from the supplier and the number skipped in the replication update. The numbers are kept in suppliers' memory only and are cleared if the supplier is restarted.                                                                                                    |
| Update Status        | The status code (and meaning) for the last update. This column can indicate a possible deadlock if all the suppliers complain that they cannot acquire a busy replica. It is normal for there to be a busy message if one of the suppliers is doing an update.                                                            |
| Update Start and End | The timestamps for when the most recent update process started and ended.                                                                                                    |
| Schedule             | The configured replication schedule. 0:-: means that the consumer is continually updated by the supplier.                                                                                                    |
| SSL?                 | Indicates whether the supplier connects to the consumer over SSL.                                                                                                    |

# 3.2 Configuring Admin Express

Admin Express can be edited for the page appearance, but most functionality is controlled through the web server or the Admin Server configuration and should be edited through those servers, not by editing the configuration files directly.

## 3.2.1 Admin Express file locations

The directories for all the Admin Express configuration files are listed in Table 3-1 "Admin Express file directories"; the specific files are described in each section describing the different Admin Express page configurations.

## **Table 3-1 Admin Express file directories**

| File or directory          | Description                                                                                                    |
|----------------------------|----------------------------------------------------------------------------------------------------|
| /etc/opt/dirsrv/admin-serv | Contains the local.conf, httpd.conf, and other configuration files which define the Admin Server and configure the web server. |
| /opt/dirsrv/share/html     | Contains the HTML files and graphics used for the Admin Express appearance.                                                    |

# 3.2.2 Admin Express configuration files

The behavior for Admin Express is mostly set through the web server configuration and should not be edited. The other Admin Express configuration is set through directives which insert data or form fields.

## 3.2.2.1 Files for the Admin Server welcome page

The configuration files for the introductory page for the web applications are located in the Admin Express directory, /opt/dirsrv/share/html. The main file is admserv.html.

#### Figure 3-6 Intro page elements

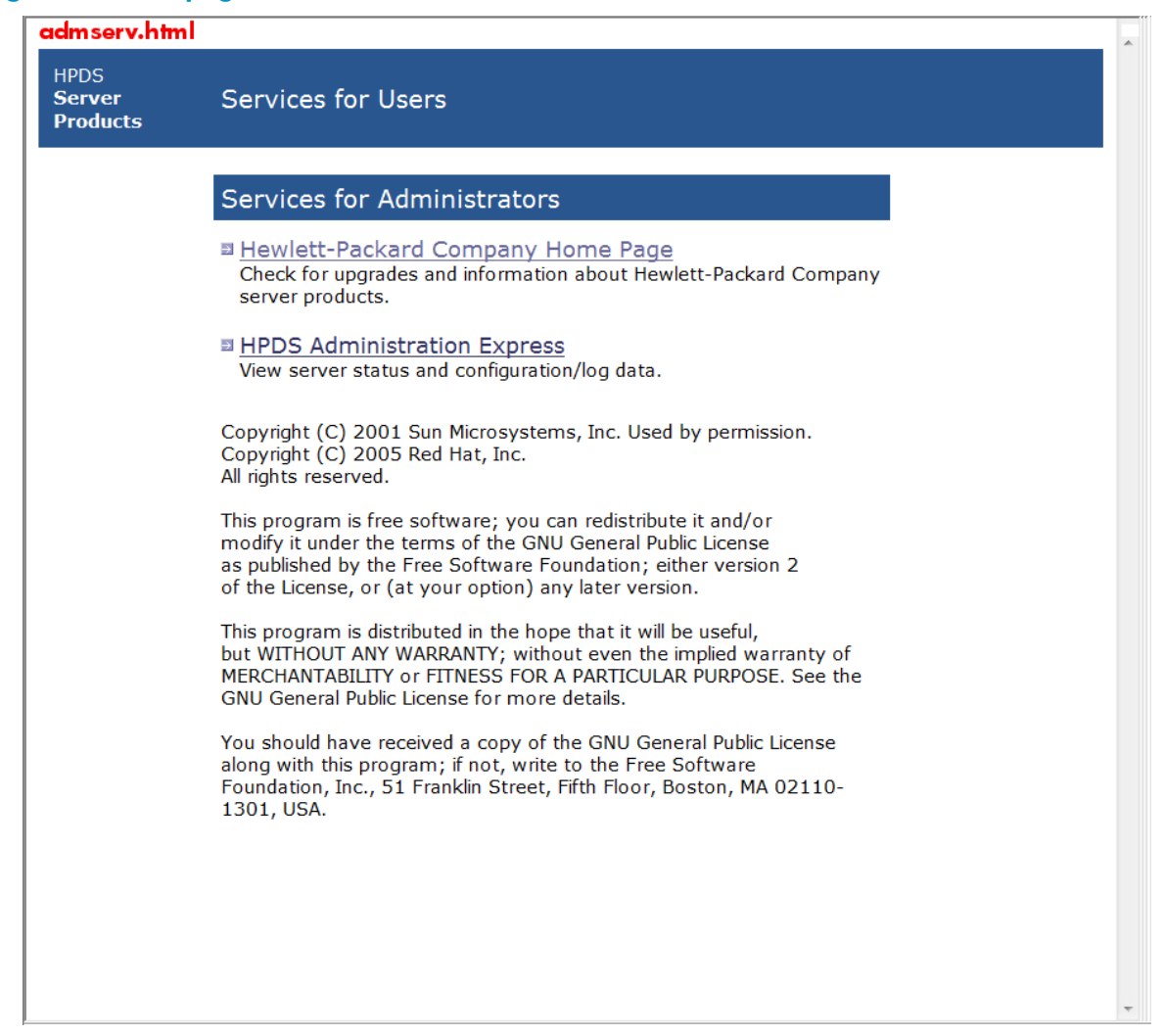

All the formatting for the page is set inline. The text files are inserted using the INCLUDEIFEXISTS directive.

```
   <font color="white"
size="+1"><font face="Verdana, sans-serif">Services
  for Administrators</font></font>

 <img src="/icons/spacer.gif" width="6" height="6">
     <!-- INCLUDEIFEXISTS admserv dsgw.html -->
```

The text files themselves have inline formatting for the inserted table rows.

## 3.2.2.2 Files for the replication status appearance

There are two pages for monitoring the replication status. The first is for the configuration page, which requires two files:

- The body of the page, /opt/dirsrv/share/html/monreplication.html
- The heading of the page, /opt/dirsrv/share/html/htmladmin.html

#### Figure 3-7 Monitoring replication setup page elements

| htmladmin.html                             |                                                |                     |
|--------------------------------------------|------------------------------------------------|---------------------|
| HPDS<br>Administration Express             |                                                | <u>і</u><br>Н       |
| ELEM txt=""<br>Configuration file:         | CONFIGFILE<br>/etc/opt/dirsrv/slapd-host1/repl | monreplication.html |
| Refresh interval (seconds):<br>ELEM txt="" | 300<br>REFRESHINTERVAL                         |                     |
| ОК                                         | Reset                                          | Help                |
|                                            | SUBMIT                                         |                     |
| <u> </u>                                   |                                                |                     |

The **Replication Status** page uses two script-related configuration files:

- The body of the page, which is configured in the replication monitoring script, /opt/ dirsrv/bin/repl-monitor.pl
- Optionally, the configuration file for the replication monitoring, which can configure the time lag colors with the [colors] section
- The heading of the page, /opt/dirsrv/share/html/htmladmin.html

### Figure 3-8 Monitoring replication view page elements

| htmladı                        | min.ht                                                                                                    | ml                                           |                                 |                   |                 |                                    |            |                     |      |
|--------------------------------|----------------------------------------------------------------------------------------------------|----------------------------------------------|---------------------------------|-------------------|-----------------|------------------------------------|------------|---------------------|------|
| HPDS<br>Administration Express |                                                                                                    |                                              |                                 |                   |                 |                                    |            |                     |      |
| Tue Aug 14:33                  | Tue Aug 14:33:12.4 Directory Server Replication Status<br>(This page updates every 300 seconds) degColor 1 |                                              |                                 |                   |                 |                                    |            |                     |      |
| .bgColor                       | r4 (body                                                                                                   | )                                            |                                 |                   | Time Lag        | Legend:                            |            |                     |      |
|                                |                                                                                                    |                                              | within 5 min                    | with              | in 60 min       | over 60 min                        | server n/a |                     |      |
|                                |                                                                                                    |                                              |                                 |                   | Master: M       | laster1                            |            |                     |      |
|                                |                                                                                                    |                                              | Replica ID: 1 Replica Root: dc- | -example,dc=com I | Max CSN: 4a789  | ab6000000010000 (08/04/20xx 13:31: |            |                     |      |
| Receiver                       | Time Lag                                                                                                   | Max CSN                                      | Last Modify Time                | Supplier          | Sent/Skipped    | Update Status                      | .bgColor16 | Update Started      |      |
| Consumer1<br>Type:<br>consumer | 0:00:00<br>color                                                                                           | 4a789ab600000010000<br>(08/04/2009 13:31:50) | 8/4/20xx 13:31:50               | Master1           | 1/0<br>.bgColor | 0 Incremental update succeeded     |            | 08/04/2010 13:36:52 | 08/0 |
| .bgColor5                      | 5                                                                                                    |                                              |                                 |                   |                 |                                    |            |                     |      |

repl-monitor.pl

The text for the table headings, labels, and page sections are set in the Perl script. For example:

```
#Print the header of consumer
    print "\n\n";
    print "Receiver\n";
    print "Time Lag\n";
    print "Max CSN\n";
    ....
    print "
```

The styles for the **Replication Status** page are printed in the Perl script in the <style> tag in the HTML header. Many of the classes are the same as those in the style.css for the other

web applications. These can be edited in the Perl script or by uncommenting the stylesheet reference and supplying a CSS file. For example:

# print the HTML header

```
print "Content-type: text/html\n\n";
  print "<!DOCTYPE HTML PUBLIC \"-//W3C//DTD HTML 3.2//EN\"><html>\n";
  print "<head><title>Replication Status</title>\n";
  # print "<link type=text/css rel=stylesheet href=\"master-style.css\">\n";
  print "<style text/css>\n";
  print "Body, p, table, td, ul, li {color: #000000; font-family: Arial,
Helvetica, sans-serif; font-size: 12px;}\n";
  print "A {color:blue; text-decoration: none;}\n";
  print "BODY {font-family: arial, helvetica, sans-serif}\n";
 print "P {font-family: arial, helvetica, sans-serif}\n";
print "TH {font-weight: bold; font-family: arial, helvetica, sans-serif}\n";
print "TD {font-family: arial, helvetica, sans-serif}\n";
  print ".bgColor1 {background-color: #003366;}\n";
 print ".bgColor1 {background-color: #ccccc;}\n";
print ".bgColor5 {background-color: #g999999;}\n";
print ".bgColor9 {background-color: #336699;}\n";
print ".bgColor13 {background-color: #ffffff;}\n";
print ".bgColor16 {background-color: #6699cc;}\n";
  print ".text8 {color: #0099cc; font-size: 11px; font-weight:
bold; }\n";
  print ".text28 {color: #ffcc33; font-size: 12px; font-weight:
bold; }\n";
  print ".areatitle {font-weight: bold; color: #ffffff; font-family:
arial, helvetica, sans-serif}\n";
  print ".page-title {font-weight: bold; font-size: larger; font-family:
arial, helvetica, sans-serif}\n";
  print ".page-subtitle {font-weight: bold; font-family: arial, hel\
vetica, sans-serif}\n";
  print "</style></head>\n<body class=bgColor4>\n";
```

#### 3.2.2.3 Files for the server information page

There are two files formatting the server information page:

- The body of the page, /opt/dirsrv/share/html/viewdata.html
- The heading of the page, /opt/dirsrv/share/html/htmladmin.html

#### Figure 3-9 Server information page elements

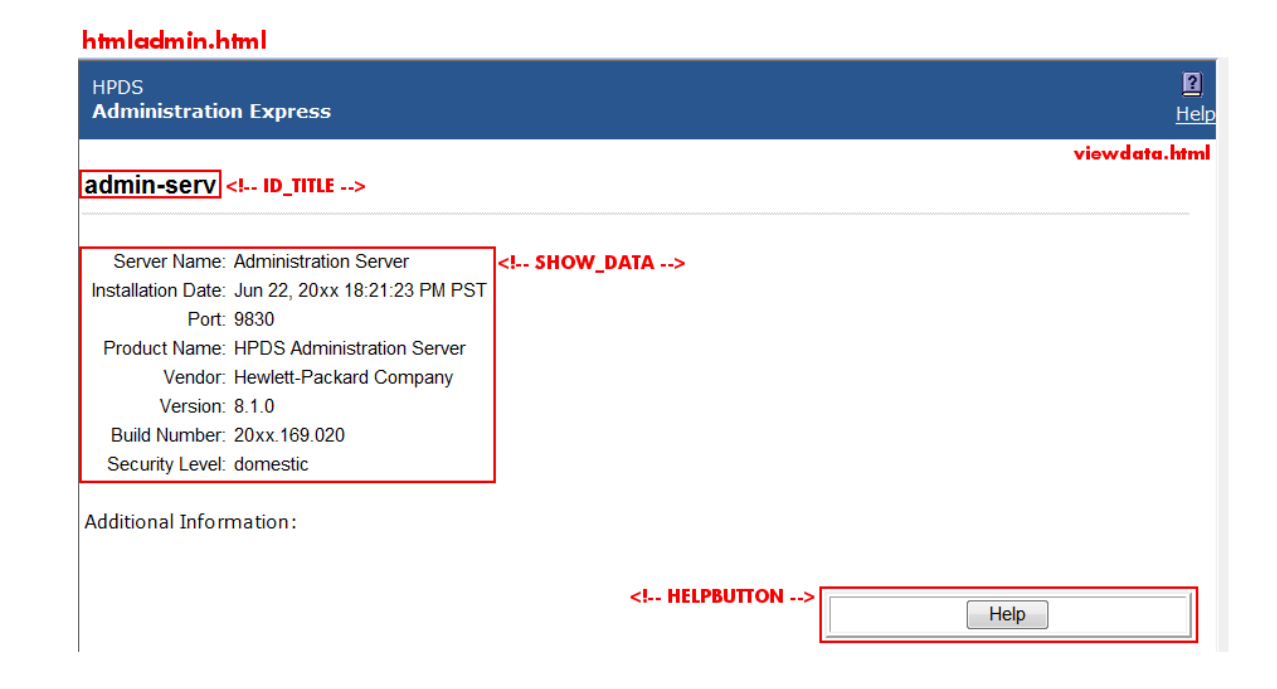

The viewdata.html file is very simple, using only the two directives to insert the server data, plsut other directives to insert other information. For the Admin Server, the SHOW\_DATA directive takes the information from the /etc/opt/dirsrv/admin-serv/local.conf file. For the Directory Server, it takes the data from the

/etc/opt/dirsrv/slapd-instance\_name/dse.ldif file. The ID\_TITLE is the name of the server instance.

```
<body text="#000000" bqcolor="#FFFFFF" link="#666699" vlink="#666699"</pre>
alink="#333366">
<br>
<!-- ID TITLE -->
<!-- SHOW DATA -->
<a>c</a>
<font face="PrimaSans BT, Verdana, sans-serif"><font size=-1>Additional
Information:</font></font></font>
<¤>
<!-- CHECK UPGRADE -->
<!-- SHOW URL -->
<!-- HELPBUTTON -->
</body>
```

3.2.2.4 Files for the server logs page

There are two files formatting the server logs page:

- The body of the page, /opt/dirsrv/share/html/viewlog.html
- The heading of the page, /opt/dirsrv/share/html/htmladmin.html

### Figure 3-10 Log view page elements

|             | htmladmin.html                       |                                             |                                                                                                    |                                                  |
|-------------|--------------------------------------|---------------------------------------------|----------------------------------------------------------------------------------------------------|--------------------------------------------------|
|             | HPDS<br>Administration Express       |                                             |                                                                                                    | P<br>Help                                        |
|             | admin-serv Logs ch. ID TITLE         |                                             |                                                                                                    | viewlog.html                                     |
|             | uunin serv Eogs                      |                                             |                                                                                                    |                                                  |
|             |                                      |                                             | BEGINELEM                                                                                                    |                                                  |
|             | log to view access T                 | LOG TO VIEW                                 |                                                                                                    |                                                  |
| See 111 181 | 200 00 0200                          |                                             | W S                                                                                                    |                                                  |
| ELEM txt="" | Number of entries: 20                | <                                           |                                                                                                    |                                                  |
| ELEM txt="" | Only show entries with: HTTP         | STRING_TO_V</th <th>/IEW&gt;</th> <th></th> | /IEW>                                                                                                    |                                                  |
|             |                                      |                                             | ENDELEM                                                                                                    | SUBMIT                                           |
|             | OK                                   |                                             | Reast                                                                                                    | Hala                                             |
|             | OK                                   |                                             | Resei                                                                                                    | нер                                              |
|             |                                      |                                             |                                                                                                    |                                                  |
|             |                                      |                                             |                                                                                                    | ACCESS_LOG                                       |
|             |                                      | La:                                         | st 25 accesses to access with HTTP:                                                                                   |                                                  |
|             | 192.0.2.117 [31/Jul/20xx:08:14:0     | 8 -07001 "GET /icons/hr.gif HTTP            | 2/1.1" 200 60                                                                                                    |                                                  |
|             | 192.0.2.117 - cn=directory manager   | 31/Jul/20xx:08:14:12 -0700] "GET            | /admin-serv/tasks/configuration/HTMLAdmin?op=framepaint                                                               | Sview=Example HTTP/1.1" 200 541                  |
|             | 192.0.2.117 - cn=directory manager 1 | 31/Jul/20xx:08:14:13 -0700] "GET            | /admin-serv/tasks/configuration/HTMLAdmin?op=viewselect                                                               | &view=Example HTTP/1.1" 200 747                  |
|             | 192.0.2.117 - cn=directory manager   | 31/Jul/20xx:08:14:13 -0700] "GET            | /admin-serv/tasks/configuration/HTMLAdmin?op=status&vie                                                               | w=Example HTTP/1.1" 200 4769                     |
|             | 192.0.2.117 - cn=directory manager   | 31/Jul/20xx:08:14:20 -0700] "GET            | /admin-serv/tasks/configuration/ViewLog?id=admin-serv H                                                               | TTP/1.1" 200 2481                                |
|             | 192.0.2.117 - cn=directory manager   | 31/Ju1/20xx:08:14:21 -0700] "GET            | /admin-serv/tasks/operation/StatusPing HTTP/1.0" 200 19                                                               |                                                  |
|             | 192.0.2.117 - cn=directory manager   | 31/Jul/20xx:08:14:29 -0700] "GET            | /admin-serv/tasks/configuration/viewLog/file=accessionum                                                              | #255str=bin5id=admin-serv Hirp/1.1" 200 2770     |
|             | 192.0.2.117 - ch=directory manager   | 31/301/2088:08:14:37 =0700] "GE             | /admin-serv/tasks/operation/statusping Hilp/1.0" 200 19                                                               |                                                  |
|             | 192.0.2.117 - ch-directory manager   | 31/Jul/20xx:08:14:47 -07001 "GE1            | /admin-serv/tasks/conriguration/viewlog/rile-accessence                                                               | -255901-61d-admin-serv Hilp/1.1 200 6045         |
|             | 192.0.2.117 - ch-directory manager   | 31/041/2000-08-15-08 -07001 "GET            | /admin-serv/tasks/operation/StatusPing HTTP/1.0 200 15                                                                |                                                  |
|             | 192.0.2.117 - cn=directory manager   | 31/Jul/20xx:08:15:24 -07001 "GET            | /admin-serv/tasks/operation/StatusPing HTTP/1.0" 200 19                                                               |                                                  |
|             | 192.0.2.117 - cn=directory manager   | 31/Jul/20mm:08:15:39 -07001 "GET            | /admin-serv/tasks/operation/StatusPing HTTP/1.0" 200 19                                                               |                                                  |
|             | 192.0.2.117 - cn=directory manager   | 31/Jul/20xx:08:15:55 -0700] "GET            | /admin-serv/tasks/operation/StatusPing HTTP/1.0" 200 19                                                               |                                                  |
|             | 192.0.2.117 - cn=directory manager   | 31/Jul/20xx:08:16:11 -0700] "GET            | /admin-serv/tasks/operation/StatusPing HTTP/1.0" 200 19                                                               |                                                  |
|             | 192.0.2.117 - cn=directory manager   | 31/Jul/20xx:08:16:26 -0700] "GET            | /admin-serv/tasks/operation/StatusPing HTTP/1.0" 200 19                                                               |                                                  |
|             | 192.0.2.117 - cn=directory manager   | 31/Jul/20xx:08:16:42 -0700] "GET            | /admin-serv/tasks/operation/StatusPing HTTP/1.0" 200 19                                                               |                                                  |
|             | 192.0.2.117 - cn=directory manager   | 31/Jul/20xx:08:16:58 -0700] "GET            | /admin-serv/tasks/operation/StatusPing HTTP/1.0" 200 19                                                               |                                                  |
|             | 192.0.2.117 - cn=directory manager   | 31/Jul/20xx:08:17:13 -0700] "GET            | /admin-serv/tasks/operation/StatusPing HTTP/1.0" 200 19                                                               |                                                  |
|             | 192.0.2.117 - cn=directory manager   | 31/Jul/20xx:08:17:29 -0700] "GET            | /admin-serv/tasks/operation/StatusPing HTTP/1.0" 200 19                                                               |                                                  |
|             | 192.0.2.117 - cn=directory manager   | 31/Ju1/20xx:08:17:34 -0700] "GET            | /admin-serv/tasks/configuration/ViewLog?file=access#                                                                  | #256str=manager&id=admin-serv HTTP/1.1" 200 6169 |
|             | 192.0.2.117 - cn=directory manager   | 31/JU1/2088:08:17:44 -0700] "GET            | /admin-serv/tasks/operation/StatusPing HTTP/1.0" 200 19                                                               |                                                  |
|             | 192.0.2.117 - cn=directory manager   | 31/3u1/20xx:08:18:00 -0700] "GET            | /admin-serv/tasks/operation/Statusping HTTP/1.0" 200 19                                                               |                                                  |
|             | 192.0.2.117 - cn=directory manager   | 31/Jul/2000-08-18-31 -07001 "GET            | / admin-serv/casks/operacion/StatusPing HIIP/1.0" 200 19<br>/ /admin-serv/tasks/operation/StatusDing HTTD/1 0" 200 19 |                                                  |
|             | un unsuevery manager                 |                                             |                                                                                                    |                                                  |

The page information is set through the inserted directives. The server instance name is set in the ID\_TITLE directive. The log is displayed through the ACCESS\_LOG directives. The form at the top is formatted with directive pairs, one which sets the descriptive text and the other inserting the field type. For example, this sets the log type menu:

```
<form method=GET action=ViewLog>
<font face="PrimaSans BT, Verdana, sans-serif"><font size=-1>
```

```
<!-- BEGINELEM -->
<!-- ELEM txt="Log to view:
<!-- LOG_TO_VIEW -->
....
<!-- SUBMIT -->
</font></font>
</form>
```

# 3.2.3 Admin Express directives

The Admin Express directives are HTML comments that are interpreted by the CGI scripts; these directives are used to set form fields and to pull data from the server configuration and log files.

" -->

## Table 3-2 Admin Express directives

| Directive       | Description                                                                                                    | Example                             |
|-----------------|----------------------------------------------------------------------------------------------------|-------------------------------------|
| ACCESS_LOG      | Inserts the server log file.                                                                                                    | ACCESS_LOG                          |
| ADMURL          |                                                                                                    | ADMURL                              |
| BEGINELEM       | Marks the opening of form input elements. This is always paired with ENDELEM.                                                   | BEGINELEM                           |
| CHECK_UPGRADE   |                                                                                                    | CHECK_UPGRADE                       |
| ELEM            | Inserts a text element. This has one argument, txt=, which defines the text to use.                                             | ELEM txt="Field name<br here: ">    |
| ELEMADD         | Inserts a text element. This has one argument, txt=, which defines the text to use.                                             | ELEMADD txt="Field<br name here: "> |
| ENDELEM         | Marks the ending of form input elements. This is always paired with BEGINELEM.                                                  | ENDELEM                             |
| HELP_BUTTON     | Inserts a button to open context-specific help.                                                                                 | HELP_BUTTON                         |
| HELPLINK        | Inserts a link to the general Admin Express help file.                                                                          | HELPLINK                            |
| HIDDEN_ID       |                                                                                                    | HIDDEN_ID                           |
| ID_TITLE        | Inserts the name of the server instance, such as admin-serv or example (if the Directory Server instance name is slapd-example) | ID_TITLE                            |
| INCLUDEIFEXISTS | Inserts the contents of the HTML file. The inserted file should include both the text and any HTML markup.                      | INCLUDEIFEXISTS<br "file.html">     |
| LOG_TO_VIEW     | Inserts a drop-down menu with the types of logs available to view.                                                              | LOG_TO_VIEW                         |
| NUM_TO_VIEW     | Inserts a form field to set the number of lines to return.                                                                      | NUM_TO_VIEW                         |
| REFRESHINTERVAL | Inserts a form field to set the refresh interval (in seconds) for replication monitoring.                                       | REFRESHINTERVAL                     |
| SERVHOST        |                                                                                                    | SERVHOST                            |
| SERVPORT        |                                                                                                    | SERVPORT                            |
| SHOW_DATA       | Inserts the server data from the configuration file, including the port number, installation date, and build number.            | SHOW_DATA                           |
| SHOW_URL        |                                                                                                    | SHOW_URL                            |
| SITEROOT        |                                                                                                    | SITEROOT                            |

| Directive      | Description                                                                                          | Example        |
|----------------|----------------------------------------------------------------------------------------------------|----------------|
| STRING_TO_VIEW | Inserts a form field to use to set the search string for the logs.                                   | STRING_TO_VIEW |
| SUBMIT         | Inserts a three-button set: to save or submit the form; to reset the form; and to open a help topic. | SUBMIT         |

Table 3-2 Admin Express directives (continued)

# 4 Admin Server command-line tools

The Admin Server has command-line utilities which make it easier to manage the Admin Server without having to launch the Admin Console.

This chapter explains where to find and how to use the Admin Server tools.

# 4.1 sec-activate

The sec-activate tool activates and deactivates SSL for the Admin Server.

- "Location"
- "Syntax"

**Location** The sec-activate tool is located in the /opt/dirsrv/lib/cgi-bin directory.

#### Syntax

sec-activate serverRoot SSLEnabled

| Argument   | Description                                                                                                   |
|------------|----------------------------------------------------------------------------------------------------|
| serverRoot | The location of the Admin Server configuration directory. The default location is /etc/opt/dirsrv/admin-serv. |
| SSLEnabled | Sets whether to turn SSL on or off for the Admin Server.                                                      |

### For example:

sec-activate /etc/opt/dirsrv/admin-serv on

# 4.2 modutil

The modutil tool is a command-line utility for managing PKCS #11 module information stored in secmod.db files or hardware tokens.modutil can perform a variety of security database operations:

- Adding and deleting PKCS #11 modules
- Changing passwords
- Setting defaults
- Listing module contents
- Enabling or disabling slots
- Enabling or disabling FIPS-140-1 compliance
- Assigning default providers for cryptographic operations
- Creating key3.db, cert8.db, and secmod.db security databases.

Security module database management is part of a process that typically involves managing key databases (key3.db files) and certificate databases (cert8.db files). The key, certificate, and PKCS #11 module management process generally begins with creating the keys and key database necessary to generate and manage certificates and the certificate database.

- "Location"
- "Syntax"
- "Tasks and options"
- "JAR information file"
- "Examples of using modutil"

**Location** The modutil tool is located in the /opt/dirsrv/bin folder.

#### **Syntax**

modutil task [option]

Where *task* is one of the commands listed in Table 4-1 "Task commands for modutil" and *option* is from Table 4-2 "Options for modutil". Each modutil command can take one task and one option.

**Tasks and options** You can use the modutil tool to perform a number of different tasks. These tasks are specified through the use of commands and options. Commands specify the task to perform. Options modify a task command.

## NOTE:

E/

Each modutil command can take one task and one option.

Table 4-1 "Task commands for modutil" describes what the modutil commands do and what options are available for each. Table 4-2 "Options for modutil" defines what the options do.

| Tasks               | Description                                                                                                    | Allowed options                                    |
|---------------------|----------------------------------------------------------------------------------------------------|----------------------------------------------------|
| -add moduleName     | Adds the named PKCS #11 module to the database.                                                                                                    | -libfile libraryFile<br>-mechanisms mechanismList  |
| -changepw token     | Changes the password for the named token. If the token has not been initialized, this option initializes it with the supplied password. In this context, the term <i>password</i> is equivalent to a personal identification number (PIN).                                                            | -pwfile passwordFile<br>-newpwfile newPasswordFile |
| -create             | Creates new secmod.db, key3.db,<br>and cert8.db files. If any of these<br>security databases already exist in a<br>specified directory, the modutil tool<br>displays an error message.                                                                                                    | -dbdir dbFolder                                    |
| -default moduleName | Sets the security mechanisms for<br>which the named module is a default<br>provider.                                                                                                    | -mechanisms mechanismList                          |
| -delete moduleName  | Deletes the named module.<br>You cannot delete the internal PKCS<br>#11 module                                                                                                    |                                                    |
| -disable moduleName | Disables all slots on the named<br>module. To disable a specific slot, use<br>the -slot option.                                                                                                    | -slot slotName                                     |
| -enable moduleName  | Enables all slots on the named<br>module. To enable a specific slot, use<br>the -slot option.                                                                                                    | -slot slotName                                     |
| -fipstrue   false   | Enables or disables FIPS-140-1<br>compliance for the internal module.<br>true enabled FIPS compliance, and<br>false disable FIPS compliance.                                                                                                    |                                                    |
| -force              | Disables the modut il tool's<br>interactive prompts so it can be run<br>from a script. Use this command only<br>after manually testing each planned<br>operation to check for warnings and<br>to ensure that bypassing the prompts<br>will cause no security lapses or loss<br>of database integrity. |                                                    |

| Table 4-1 Ta | k commands | for modutil |
|--------------|------------|-------------|
|--------------|------------|-------------|

| Tasks                 | Description                                                                                                    | Allowed options                                                   |
|-----------------------|----------------------------------------------------------------------------------------------------|-------------------------------------------------------------------|
| -jar JARfile          | Adds a new PKCS #11 module to the database. The module must be contained in the named JAR file.                                                                                                    | -installdir<br>installation_directory<br>-tempdir temporaryFolder |
|                       | The JAR file identifies all files to<br>install, the module name, and<br>mechanism flags. It should also<br>contain any files to be installed on the<br>target machine, including the PKCS<br>#11 module library and other files,<br>such as documentation. |                                                                   |
|                       | The JAR file uses the Netscape Server<br>PKCS #11 JAR format. See "JAR<br>information file" for more<br>information on creating JAR files.                                                                                                    |                                                                   |
| -list [moduleName]    | Shows basic information about the contents of the secmod.db file. To display detailed information about a particular module, including its slots and tokens, specify a value for moduleName.                                                                |                                                                   |
| -undefault moduleName | Specifies the security mechanisms for<br>which the named module will not be<br>a default provider.                                                                                                    | -mechanisms mechanismList                                         |

Table 4-1 Task commands for modutil (continued)

# Table 4-2 "Options for modutil" describes the different options for the modutil task commands. Table 4-2 Options for modutil

| Option                                | Description                                                                                                    |
|---------------------------------------|----------------------------------------------------------------------------------------------------|
| -dbdir dbFolder                       | Specifies a folder in which to access or create security module database files.<br>This argument is required for every command. This should point to the Admin<br>Server configuration directory. For example: |
|                                       | -dbdir /etc/opt/dirsrv/admin-serv                                                                                                    |
| -installdir<br>installation_directory | Specifies the root installation folder for the files supplied with the -jarJAR-filetask. The installation_directory folder should be one in which it is appropriate to store dynamic library files.            |
| -libfile libraryFile                  | Specifies the library file which contains the PKCS #11 module that is being added to the database. Use the full path to identify the file.                                                                     |

| Table 4-2 Options | for modutil | (continued) |
|-------------------|-------------|-------------|
|-------------------|-------------|-------------|

| Option                     | Description                                                                                                    |
|----------------------------|----------------------------------------------------------------------------------------------------|
| -mechanisms mechanismList  | <ul> <li>Specifies the security mechanisms for which a particular module is the default provider. The mechanismList is a colon-separated list of mechanism names. Enclose this list in quotation marks if it contains spaces. The module becomes a default provider for the listed mechanisms when those mechanisms are enabled. If more than one module is assigned as a mechanism's default provider, the mechanism's default provider is listed as undefined. The following mechanisms are currently available:</li> <li>RSA</li> <li>DSA</li> <li>RC2, RC4, and RC5</li> <li>AES</li> <li>DES</li> <li>DH</li> <li>SHA1 and SHA256</li> <li>SSL and TLS</li> <li>MD2 and MD5</li> <li>RANDOM (for random number generation)</li> <li>FRIENDLY (for certificates that are publicly readable).</li> </ul> |
| -newpwfile newPasswordFile | Specifies a text file containing a token's new password. This allows the password to be automatically updated when using the - change pw command.                                                                                                    |
| -nocertdb                  | <ul> <li>Instructs modut il not to open the certificate or key databases. This has several effects:</li> <li>When used with the -changepw command, no one is able to set or change the password on the internal module, because the password is stored in key3.db.</li> <li>When used with the -create command, only a secmod.db file will be created; cert8.db and key3.db will not be created.</li> <li>When used with the -jar command, signatures on the JAR file will not be checked.</li> </ul>                                                                                                    |
| -pwfile passwordFile       | Specifies a text file containing a token's current password. This allows automatic entry of the password when using the -changepw command.                                                                                                    |
| -slot slotName             | Specifies a particular slot to enable or disable when using the -enable or -disableoptions.                                                                                                    |
| -tempdir temporaryFolder   | Specifies a folder in which to store temporary files created by the -jar command. If a temporary folder is not specified, the current folder is used.                                                                                                    |

**JAR information file** JAR (Java Archive) is a platform-independent file format that aggregates many files into one. JAR files are used by modutil to install PKCS #11 modules. When modutil uses a JAR file, a special JAR information file must be included. This information file contains special scripting instructions and must be specified in the JAR file's MANIFEST file. Although the information file can have any name, it is specified using the Pkcs11\_install\_script METAINFO command.

For details on how to declare this METAINFO command in the MANIFEST, see <u>http://docs.sun.com/</u> <u>source/816-6164-10/contents.htm</u>.

If a PKCS #11 installer script is stored in the information file pkllinstall, the text file for the Signing Tool contains the following METAINFO tag:

+ Pkcs11\_install\_script: pk11install

### Examples of using modutil

- "Creating database files"
- "Displaying module information"
- "Setting a default provider"

- "Enabling a slot"
- "Enabling FIPS compliance"
- "Adding a cryptographic module"
- "Changing the password on a token"

**Creating database files** To create a set of security management database files in a directory: modutil -create -dbdir /etc/opt/dirsrv/admin-serv

WARNING: Performing this operation while the browser is running could cause corruption of your security databases. If the browser is currently running, you should exit browser before continuing this operation. Type 'q <enter>' to abort, or <enter> to continue:

Creating "/etc/opt/dirsrv/admin-serv/key3.db"...done. Creating "/etc/opt/dirsrv/admin-serv/cert8.db"...done. Creating "/etc/opt/dirsrv/admin-serv/secmod.db"...done.

**Displaying module information** To retrieve detailed information about a specific module:

modutil -list -dbdir /etc/opt/dirsrv/admin-serv

Using database directory /etc/opt/dirsrv/admin-serv...

Listing of PKCS #11 Modules

1. NSS Internal PKCS #11 Module
 slots: 2 slots attached
 status: loaded
 slot: NSS Internal Cryptographic Services
 token: NSS Generic Crypto Services
 slot: NSS User Private Key and Certificate Services
 token: NSS Certificate DB

**Setting a default provider** To make a specific module the default provider for the RSA, DSA, and RC2 security mechanisms:

modutil -default "Cryptographic Module" -dbdir /etc/opt/dirsrv/admin-serv \
-mechanisms RSA:DSA:RC2

WARNING: Performing this operation while the browser is running could cause corruption of your security databases. If the browser is currently running, you should exit browser before continuing this operation. Type 'q <enter>' to abort, or <enter> to continue:

Using database directory /etc/opt/dirsrv/admin-serv... Successfully changed defaults.

**Enabling a slot** To enable a particular slot in a module:

modutil -enable "Cryptographic Module" -slot "Cryptographic Reader" \
-dbdir /etc/opt/dirsrv/admin-serv

WARNING: Performing this operation while the browser is running could cause corruption of your security databases. If the browser is currently running, you should exit browser before continuing this operation. Type 'q <enter>' to abort, or <enter> to continue:

Using database directory /etc/opt/dirsrv/admin-serv... Slot "Cryptographic Reader" enabled.

**Enabling FIPS compliance** To enable FIPS-140-1 compliance in the Admin Server's internal module:

WARNING: Performing this operation while the browser is running could cause corruption of your security databases. If the browser is currently running, you should exit browser before continuing this operation. Type 'q <enter>' to abort, or <enter> to continue:

FIPS mode enabled.

**Adding a cryptographic module** To add a new cryptographic module to the database:

modutil -dbdir "/etc/opt/dirsrv/admin-serv" -add "Cryptorific Module" \
-libfile "/crypto.so" -mechanisms RSA:DSA:RC2:RANDOM

WARNING: Performing this operation while the browser is running could cause corruption of your security databases. If the browser is currently running, you should exit browser before continuing this operation. Type 'q <enter>' to abort, or <enter> to continue:

Using database directory /etc/opt/dirsrv/admin-serv... Module "Cryptorific Module" added to database.

**Changing the password on a token** To change the password for a security device in use by a module.

modutil -dbdir "/etc/opt/dirsrv/admin-serv" -changepw "Admin Server Certificate DB"

WARNING: Performing this operation while the browser is running could cause corruption of your security databases. If the browser is currently running, you should exit browser before continuing this operation. Type 'q <enter>' to abort, or <enter> to continue:

Using database directory /etc/opt/dirsrv/admin-serv... Enter old password: Enter new password: Re-enter new password:

Token "Admin Server Certificate DB" password changed successfully.

# 5 Support and other resources

# 5.1 Contacting HP

# 5.1.1 Information to collect before contacting HP

Be sure to have the following information available before you call contact HP:

- Software product name
- Hardware product model number
- Operating system type and version
- Applicable error message
- Third-party hardware or software
- Technical support registration number (if applicable)

## 5.1.2 How to contact HP technical support

Use the following methods to contact HP technical support:

• In the United States, see the Customer Service / Contact HP United States website for contact options:

http://welcome.hp.com/country/us/en/contact\_us.html

 In other locations, see the Contact HP Worldwide website for contact options: <u>http://welcome.hp.com/country/us/en/wwcontact.html</u>

## 5.1.3 HP authorized resellers

For the name of the nearest HP authorized reseller, see the following sources:

- In the United States, see the HP U.S. service locator website at: <u>http://www.hp.com/service\_locator</u>
- In other locations, see the Contact HP worldwide website at: <u>http://welcome.hp.com/country/us/en/wwcontact.html</u>

## 5.1.4 Documentation feedback

HP welcomes your feedback. To make comments and suggestions about product documentation, send a message to:

### docsfeedback@hp.com

Include the document title and manufacturing part number in your message. All submissions become the property of HP.

# 5.2 Related information

# 5.2.1 HP-UX Directory Server documentation set

• HP-UX Directory Server release notes

The release notes contain important information on new features, fixed bugs, known issues and workarounds, and other important information for this specific version of the HP-UX Directory Server.

• HP-UX Directory Server administrator guide

This guide contains information and procedures you need to perform to maintain your Directory Server.

• HP-UX Directory Server administration server guide

The Admin Server is a support server that drives access to the Directory Server Console, provides a web server for Directory Server web applications, and stores some Directory Server configuration. This guide covers how to manage the Admin Server through the Console, through the command line, and through the web services. It also covers basic Admin Server concepts.

• HP-UX Directory Server configuration, command, and file reference

This document provides reference information on the command line scripts, configuration attributes, and log files shipped with the Directory Server.

HP-UX Directory Server console guide

This guide covers the basic structure of the Console for both the Directory Server and the Admin Server and provides an overview of how to use the main Console to manage users and access within the Console.

HP-UX Directory Server deployment guide

This guide covers the basic considerations that should be addressed before deploying the Directory Server. The decisions made during this phase can have a significant and lasting affect on the effectiveness, efficiency, and scalability of your Directory Server. You should have a good understanding of your Directory Server requirements before moving on to the installation phase.

• HP-UX Directory Server installation guide

This manual contains information and procedures for installing your Directory Serveras well as procedures for migrating from Netscape Directory Server 6.21 or Red Hat Directory Server 7.1.

HP-UX Directory Server plug-in reference

This reference document describes server plug-ins, as well as how to write server plug-ins in order to customize and to extend the capabilities of the HP-UX Directory Server.

• HP-UX Directory Server schema reference

This reference provides an overview of some of the basic concepts of the directory schema, including lists and descriptions of default schema files, and descriptions of object classes, attributes, object identifiers (OIDs), schema checking, and extending server schema.

For the latest information about HP-UX Directory Server, including current release notes, complete product documentation, technical notes, and white papers, as well as other HP Internet and Security products, see the HP-UX Directory Server documentation site at:

http://docs.hp.com/en/internet.html.

## 5.2.2 HP-UX documentation set

For the latest information about the HP-UX operating system, including current release notes, complete product documentation, technical notes, and white papers, see the HP-UX Operating Environments documentation sites for the version of HP-UX you use:

- HP-UX 11i v3 Operating Environments: <u>http://docs.hp.com/en/oshpux11iv3.html</u>
- HP-UX 11i v2 Operating Environments: <u>http://docs.hp.com/en/oshpux11iv2.html</u>

# 5.2.3 Troubleshooting resources

- You can search a technical knowledge database available on the HP IT Resource Center (ITRC) website at: <u>http://itrc.hp.com/</u>
- To seek solutions to problems, you can post messages on the ITRC Forums page at the following website (select the HP-UX area in the **Areas of peer problem solving** section): <u>http://forums.itrc.hp.com/</u>

# 5.3 Typographic conventions

This document uses the following typographical conventions:

| Book title           | The title of a book. On the web, this can be a hyperlink to the book itself.                                                                                                |
|----------------------|----------------------------------------------------------------------------------------------------|
| Command              | A command name or command phrase, for example ls -a.                                                                                                    |
| Computer output      | Information displayed by the computer.                                                                                                    |
| Ctrl+x or Ctrl-x     | A key sequence that indicates you must hold down the keyboard key labeled <b>Ctrl</b> while you press the letter x.                                                         |
| ENVIRONMENT VARIABLE | The name of an environment variable, for example, PATH.                                                                                                    |
| Кеу                  | The name of a keyboard key. <b>Return</b> and <b>Enter</b> both refer to the same key.                                                                                      |
| Term                 | A term or phrase that is defined in the body text of the document, not in a glossary.                                                                                       |
| User input           | Indicates commands and text that you type exactly as shown.                                                                                                    |
| Replaceable          | The name of a placeholder that you replace with an actual value.                                                                                                    |
| []                   | In command syntax statements, these characters enclose optional content.                                                                                                    |
| {}                   | In command syntax statements, these characters enclose required content.                                                                                                    |
|                      | The character that separates items in a linear list of choices.                                                                                                    |
|                      | Indicates that the preceding element can be repeated one or more times.                                                                                                    |
| WARNING              | An alert that calls attention to important information that, if not<br>understood or followed, results in personal injury.                                                  |
| CAUTION              | An alert that calls attention to important information that, if not<br>understood or followed, results in data loss, data corruption, or<br>damage to hardware or software. |
| IMPORTANT            | An alert that calls attention to essential information.                                                                                                    |
| NOTE                 | An alert that contains additional or supplementary information.                                                                                                    |
| TIP                  | An alert that provides helpful information.                                                                                                    |

# Glossary

#### Α

| access control<br>instruction      | See ACI.                                                                                                    |
|------------------------------------|----------------------------------------------------------------------------------------------------|
| access control list                | See ACL.                                                                                                    |
| access rights                      | In the context of access control, specify the level of access granted or denied. Access rights are related to the type of operation that can be performed on the directory. The following rights can be granted or denied: read, write, add, delete, search, compare, selfwrite, proxy and all.                                                                                                    |
| account<br>inactivation            | Disables a user account, group of accounts, or an entire domain so that all authentication attempts are automatically rejected.                                                                                                    |
| ACI                                | An instruction that grants or denies permissions to entries in the directory. <i>See also</i> access control instruction.                                                                                                    |
| ACL                                | The mechanism for controlling access to your directory. <i>See also</i> access control list.                                                                                                    |
| All IDs Threshold                  | <i>Replaced with the ID list scan limit in Directory Server version 7.1.</i> A size limit which is globally applied to every index key managed by the server. When the size of an individual ID list reaches this limit, the server replaces that ID list with an All IDs token. <i>See also</i> ID list scan limit.                                                                                                    |
| All IDs token                      | A mechanism which causes the server to assume that all directory entries match the index key. In effect, the All IDs token causes the server to behave as if no index was available for the search request.                                                                                                    |
| anonymous<br>access                | When granted, allows anyone to access directory information without providing credentials, and regardless of the conditions of the bind.                                                                                                    |
| approximate<br>index               | Allows for efficient approximate or "sounds-like" searches.                                                                                                    |
| attribute                          | Holds descriptive information about an entry. Attributes have a label and a value. Each attribute also follows a standard syntax for the type of information that can be stored as the attribute value.                                                                                                    |
| attribute list                     | A list of required and optional attributes for a given entry type or object class.                                                                                                    |
| authenticating<br>directory server | In pass-through authentication (PTA), the authenticating Directory Server is the Directory<br>Server that contains the authentication credentials of the requesting client. The PTA-enabled<br>host sends PTA requests it receives from clients to the host.                                                                                                    |
| authentication                     | <ol> <li>Process of proving the identity of the client user to the Directory Server. Users must provide<br/>a bind DN and either the corresponding password or certificate in order to be granted access<br/>to the directory. Directory Server allows the user to perform functions or access files and<br/>directories based on the permissions granted to that user by the directory administrator.</li> <li>Allows a client to make sure they are connected to a secure server, preventing another<br/>computer from impersonating the server or attempting to appear secure when it is not.</li> </ol> |
| authentication<br>certificate      | Digital file that is not transferable and not forgeable and is issued by a third party. Authentication certificates are sent from server to client or client to server in order to verify and authenticate the other party.                                                                                                    |
| В                                  |                                                                                                    |
| base<br>distinguished<br>name      | See base DN.                                                                                                    |

| bind<br>distinguished<br>name | See bind DN.                                                                                                    |
|-------------------------------|----------------------------------------------------------------------------------------------------|
| bind DN                       | Distinguished name used to authenticate to Directory Server when performing an operation.                                                                                                    |
| bind rule                     | In the context of access control, the bind rule specifies the credentials and conditions that a particular user or client must satisfy in order to get access to directory information.                                                                                                    |
| branch entry                  | An entry that represents the top of a subtree in the directory.                                                                                                    |
| browser                       | Software, such as Mozilla Firefox, used to request and view World Wide Web material stored as HTML files. The browser uses the HTTP protocol to communicate with the host server.                                                                                                    |
| browsing index                | Speeds up the display of entries in the Directory Server Console. Browsing indexes can be created on any branch point in the directory tree to improve display performance. <i>See also</i> virtual list view index .                                                                                                    |
| С                             |                                                                                                    |
| CA                            | See Certificate Authority.                                                                                                    |
| cascading<br>replication      | In a cascading replication scenario, one server, often called the hub supplier, acts both as a consumer and a supplier for a particular replica. It holds a read-only replica and maintains a changelog. It receives updates from the supplier server that holds the master copy of the data and in turn supplies those updates to the consumer. |
| certificate                   | A collection of data that associates the public keys of a network user with their DN in the directory. The certificate is stored in the directory as user object attributes.                                                                                                    |
| Certificate<br>Authority      | Company or organization that sells and issues authentication certificates. You may purchase an authentication certificate from a Certification Authority that you trust. Also known as a CA.                                                                                                    |
| CGI                           | Common Gateway Interface. An interface for external programs to communicate with the HTTP server. Programs written to use CGI are called CGI programs or CGI scripts and can be written in many of the common programming languages. CGI programs handle forms or perform output parsing that is not done by the server itself.                  |
| chaining                      | A method for relaying requests to another server. Results for the request are collected, compiled, then returned to the client.                                                                                                    |
| changelog                     | A changelog is a record that describes the modifications that have occurred on a replica. The supplier server then replays these modifications on the replicas stored on replica servers or on other masters, in the case of multi-master replication.                                                                                           |
| character type                | Distinguishes alphabetic characters from numeric or other characters and the mapping of upper-case to lower-case letters.                                                                                                    |
| ciphertext                    | Encrypted information that cannot be read by anyone without the proper key to decrypt the information.                                                                                                    |
| class definition              | Specifies the information needed to create an instance of a particular object and determines how the object works in relation to other objects in the directory.                                                                                                    |
| class of service              | See CoS.                                                                                                    |
| classic CoS                   | A classic CoS identifies the template entry by both its DN and the value of one of the target entry's attributes.                                                                                                    |
| client                        | See LDAP client.                                                                                                    |
| code page                     | An internal table used by a locale in the context of the internationalization plug-in that the operating system uses to relate keyboard keys to character font displays.                                                                                                    |
| collation order               | Provides language and cultural-specific information about how the characters of a given language are to be sorted. This information might include the sequence of letters in the alphabet or how to compare letters with accents to letters without accents.                                                                                     |
| consumer                      | Server containing replicated directory trees or subtrees from a supplier server.                                                                                                    |
| consumer server               | In the context of replication, a server that holds a replica that is copied from a different server is called a consumer for that replica.                                                                                                    |
| CoS                           | A method for sharing attributes between entries in a way that is invisible to applications.                                                                                                    |

| CoS definition<br>entry      | Identifies the type of CoS you are using. It is stored as an LDAP subentry below the branch it affects.                                                                                                    |
|------------------------------|----------------------------------------------------------------------------------------------------|
| CoS template<br>entry        | Contains a list of the shared attribute values.<br><i>See also</i> template entry.                                                                                                    |
| D                            |                                                                                                    |
| daemon                       | A background process on a Unix machine that is responsible for a particular system task.<br>Daemon processes do not need human intervention to continue functioning.                                                                                                    |
| DAP                          | Directory Access Protocol. The ISO X.500 standard protocol that provides client access to the directory.                                                                                                    |
| data master                  | The server that is the master source of a particular piece of data.                                                                                                    |
| database link                | An implementation of chaining. The database link behaves like a database but has no persistent storage. Instead, it points to data stored remotely.                                                                                                    |
| default index                | One of a set of default indexes created per database instance. Default indexes can be modified, although care should be taken before removing them, as certain plug-ins may depend on them.                                                                                                    |
| definition entry             | See CoS definition entry.                                                                                                    |
| Directory Access<br>Protocol | See DAP.                                                                                                    |
| Directory<br>Manager         | The privileged database administrator, comparable to the root user in UNIX. Access control does not apply to the Directory Manager.                                                                                                    |
| directory service            | A database application designed to manage descriptive, attribute-based information about people and resources within an organization.                                                                                                    |
| directory tree               | The logical representation of the information stored in the directory. It mirrors the tree model used by most filesystems, with the tree's root point appearing at the top of the hierarchy. Also known as DIT.                                                                                                    |
| distinguished<br>name        | String representation of an entry's name and location in an LDAP directory.                                                                                                    |
| DIT                          | See directory tree.                                                                                                    |
| DM                           | See Directory Manager.                                                                                                    |
| DN                           | See distinguished name.                                                                                                    |
| DNS                          | Domain Name System. The system used by machines on a network to associate standard IP addresses (such as 198.93.93.10) with host names (such as www.example.com). Machines normally get the IP address for a host name from a DNS server, or they look it up in tables maintained on their systems.                                                 |
| DNS alias                    | A DNS alias is a host name that the DNS server knows points to a different host@specifically a DNS CNAME record. Machines always have one real name, but they can have one or more aliases. For example, an alias such as www.yourdomain.domain might point to a real machine called realthing.yourdomain.domain where the server currently exists. |
| E                            |                                                                                                    |
| entry                        | A group of lines in the LDIF file that contains information about an object.                                                                                                    |
| entry distribution           | Method of distributing directory entries across more than one server in order to scale to support large numbers of entries.                                                                                                    |
| entry ID list                | Each index that the directory uses is composed of a table of index keys and matching entry ID lists. The entry ID list is used by the directory to build a list of candidate entries that may match the client application's search request.                                                                                                    |
| equality index               | Allows you to search efficiently for entries containing a specific attribute value.                                                                                                    |
| F                            |                                                                                                    |
| file extension               | The section of a file name after the period or dot (.) that typically defines the type of file (for example, .GIF and .HTML). In the file name index.html the file extension is html.                                                                                                    |

| file type                                  | The format of a given file. For example, graphics files are often saved in GIF format, while a text file is usually saved as ASCII text format. File types are usually identified by the file extension (for example, .GIF or .HTML).                                                         |
|--------------------------------------------|----------------------------------------------------------------------------------------------------|
| filter                                     | A constraint applied to a directory query that restricts the information returned.                                                                                                    |
| filtered role                              | Allows you to assign entries to the role depending upon the attribute contained by each entry.<br>You do this by specifying an LDAP filter. Entries that match the filter are said to possess the<br>role.                                                                                    |
| G                                          |                                                                                                    |
| general access                             | When granted, indicates that all authenticated users can access directory information.                                                                                                    |
| GSS-API                                    | Generic Security Services. The generic access protocol that is the native way for UNIX-based systems to access and authenticate Kerberos services; also supports session encryption.                                                                                                    |
| Н                                          |                                                                                                    |
| host name                                  | A name for a machine in the form <i>machine.domain.dom</i> , which is translated into an IP address. For example, www.example.com is the machine www in the subdomain example and com domain.                                                                                                 |
| HTML                                       | Hypertext Markup Language. The formatting language used for documents on the World Wide Web. HTML files are plain text files with formatting codes that tell browsers such as the Mozilla Firefox how to display text, position graphics, and form items and to display links to other pages. |
| НТТР                                       | Hypertext Transfer Protocol. The method for exchanging information between HTTP servers and clients.                                                                                                    |
| HTTPD                                      | An abbreviation for the HTTP daemon or service, a program that serves information using the HTTP protocol. The daemon or service is often called an httpd.                                                                                                    |
| HTTPS                                      | A secure version of HTTP, implemented using the Secure Sockets Layer, SSL.                                                                                                    |
| hub                                        | In the context of replication, a server that holds a replica that is copied from a different server, and, in turn, replicates it to a third server. <i>See also</i> cascading replication.                                                                                                    |
| I                                          |                                                                                                    |
| ID list scan limit                         | A size limit which is globally applied to any indexed search operation. When the size of an individual ID list reaches this limit, the server replaces that ID list with an all IDs token.                                                                                                    |
| index key                                  | Each index that the directory uses is composed of a table of index keys and matching entry ID lists.                                                                                                    |
| indirect CoS                               | An indirect CoS identifies the template entry using the value of one of the target entry's attributes.                                                                                                    |
| international<br>index                     | Speeds up searches for information in international directories.                                                                                                    |
| International<br>Standards<br>Organization | See ISO.                                                                                                    |
| IP address                                 | Internet Protocol address. A set of numbers, separated by dots, that specifies the actual location of a machine on the Internet (for example, 198.93.93.10).                                                                                                    |
| ISO                                        | International Standards Organization.                                                                                                    |
| К                                          |                                                                                                    |
| knowledge<br>reference                     | Pointers to directory information stored in different databases.                                                                                                    |

L

| LDAP                                        | Lightweight Directory Access Protocol. Directory service protocol designed to run over TCP/IP and across multiple platforms.                                                                                                    |
|---------------------------------------------|----------------------------------------------------------------------------------------------------|
| LDAP client                                 | Software used to request and view LDAP entries from an LDAP Directory Server. <i>See also</i> browser.                                                                                                    |
| LDAP Data<br>Interchange<br>Format          | See LDAP Data Interchange Format.                                                                                                    |
| LDAP URL                                    | Provides the means of locating Directory Servers using DNS, then completing the query through LDAP. A sample LDAP URL is ldap://ldap.example.com.                                                                                                    |
| LDAPv3                                      | Version 3 of the LDAP protocol, upon which Directory Server bases its schema format.                                                                                                    |
| LDBM database                               | A high-performance, disk-based database consisting of a set of large files that contain all the data assigned to it. The primary data store in Directory Server.                                                                                                    |
| LDIF                                        | LDAP Data Interchange Format. Format used to represent Directory Server entries in text form.                                                                                                    |
| leaf entry                                  | An entry under which there are no other entries. A leaf entry cannot be a branch point in a directory tree.                                                                                                    |
| Lightweight<br>Directory Access<br>Protocol | See LDAP.                                                                                                    |
| locale                                      | Identifies the collation order, character type, monetary format and time / date format used to present data for users of a specific region, culture, and/or custom. This includes information on how data of a given language is interpreted, stored, or collated. The locale also indicates which code page should be used to represent a given language.                     |
| М                                           |                                                                                                    |
| managed object                              | A standard value which the SNMP agent can access and send to the NMS. Each managed object is identified with an official name and a numeric identifier expressed in dot-notation.                                                                                                    |
| managed role                                | Allows creation of an explicit enumerated list of members.                                                                                                    |
| management<br>information base              | See MIB.                                                                                                    |
| mapping tree                                | A data structure that associates the names of suffixes (subtrees) with databases.                                                                                                    |
| master                                      | See supplier.                                                                                                    |
| master agent                                | See SNMP master agent.                                                                                                    |
| matching rule                               | Provides guidelines for how the server compares strings during a search operation. In an international search, the matching rule tells the server what collation order and operator to use.                                                                                                    |
| MD5                                         | A message digest algorithm by RSA Data Security, Inc., which can be used to produce a short digest of data that is unique with high probability and is mathematically extremely hard to produce; a piece of data that will produce the same message digest.                                                                                                    |
| MD5 signature                               | A message digest produced by the MD5 algorithm.                                                                                                    |
| MIB                                         | Management Information Base. All data, or any portion thereof, associated with the SNMP network. We can think of the MIB as a database which contains the definitions of all SNMP managed objects. The MIB has a tree-like hierarchy, where the top level contains the most general information about the network and lower levels deal with specific, separate network areas. |
| MIB namespace                               | Management Information Base namespace. The means for directory data to be named and referenced. Also called the directory tree.                                                                                                    |
| monetary format                             | Specifies the monetary symbol used by specific region, whether the symbol goes before or after its value, and how monetary units are represented.                                                                                                    |
| multi-master<br>replication                 | An advanced replication scenario in which two servers each hold a copy of the same read-write replica. Each server maintains a changelog for the replica. Modifications made on one server                                                                                                    |

|                                      | are automatically replicated to the other server. In case of conflict, a time stamp is used to determine which server holds the most recent version.                                                                                                 |
|--------------------------------------|----------------------------------------------------------------------------------------------------|
| multiplexor                          | The server containing the database link that communicates with the remote server.                                                                                                    |
| Ν                                    |                                                                                                    |
| n + 1 directory<br>problem           | The problem of managing multiple instances of the same information in different directories, resulting in increased hardware and personnel costs.                                                                                                    |
| name collisions                      | Multiple entries with the same distinguished name.                                                                                                    |
| nested role                          | Allows the creation of roles that contain other roles.                                                                                                    |
| network<br>management<br>application | Network Management Station component that graphically displays information about SNMP managed devices, such as which device is up or down and which and how many error messages were received.                                                       |
| network<br>management<br>station     | See NMS.                                                                                                    |
| NIS                                  | Network Information Service. A system of programs and data files that Unix machines use to collect, collate, and share specific information about machines, users, filesystems, and network parameters throughout a network of computers.            |
| NMS                                  | Powerful workstation with one or more network management applications installed. Also network management station.                                                                                                    |
| ns-slapd                             | Red Hat's LDAP Directory Server daemon or service that is responsible for all actions of the Directory Server. <i>See also</i> slapd.                                                                                                    |
| 0                                    |                                                                                                    |
| object class                         | Defines an entry type in the directory by defining which attributes are contained in the entry.                                                                                                    |
| object identifier                    | A string, usually of decimal numbers, that uniquely identifies a schema element, such as an object class or an attribute, in an object-oriented system. Object identifiers are assigned by ANSI, IETF or similar organizations. <i>See also</i> OID. |
| OID                                  | See object identifier.                                                                                                    |
| operational<br>attribute             | Contains information used internally by the directory to keep track of modifications and subtree properties. Operational attributes are not returned in response to a search unless explicitly requested.                                            |
| Р                                    |                                                                                                    |
| parent access                        | When granted, indicates that users have access to entries below their own in the directory tree if the bind DN is the parent of the targeted entry.                                                                                                  |
| pass-through<br>authentication       | See PTA.                                                                                                    |
| pass-through<br>subtree              | In pass-through authentication, the PTA directory server will pass through bind requests to the authenticating directory server from all clients whose DN is contained in this subtree.                                                              |
| password file                        | A file on Unix machines that stores Unix user login names, passwords, and user ID numbers. It is also known as /etc/passwd because of where it is kept.                                                                                              |
| password policy                      | A set of rules that governs how passwords are used in a given directory.                                                                                                    |
| PDU                                  | Encoded messages which form the basis of data exchanges between SNMP devices. Also protocol data unit.                                                                                                    |
| permission                           | In the context of access control, permission states whether access to the directory information is granted or denied and the level of access that is granted or denied. <i>See also</i> access rights.                                               |
| pointer CoS                          | A pointer CoS identifies the template entry using the template DN only.                                                                                                    |

| presence index                    | Allows searches for entries that contain a specific indexed attribute.                                                                                                    |
|-----------------------------------|----------------------------------------------------------------------------------------------------|
| protocol                          | A set of rules that describes how devices on a network exchange information.                                                                                                    |
| protocol data unit                | See PDU.                                                                                                    |
| proxy<br>authentication           | A special form of authentication where the user requesting access to the directory does not bind with its own DN but with a proxy DN.                                                                                                    |
| proxy DN                          | Used with proxied authorization. The proxy DN is the DN of an entry that has access permissions to the target on which the client-application is attempting to perform an operation.                                                                                                    |
| РТА                               | Mechanism by which one Directory Server consults another to check bind credentials. Also pass-through authentication.                                                                                                    |
| PTA directory<br>server           | In pass-through authentication (PTA), the PTA Directory Server is the server that sends (passes through) bind requests it receives to the authenticating directory server.                                                                                                    |
| PTA LDAP URL                      | In pass-through authentication, the URL that defines the authenticating directory server, pass-through subtree(s), and optional parameters.                                                                                                    |
| R                                 |                                                                                                    |
| RAM                               | Random access memory. The physical semiconductor-based memory in a computer. Information stored in RAM is lost when the computer is shut down.                                                                                                    |
| RDN                               | The name of the actual entry itself, before the entry's ancestors have been appended to the string to form the full distinguished name. Also relative distinguished name.                                                                                                    |
| read-only replica                 | A replica that refers all update operations to read-write replicas. A server can hold any number of read-only replicas.                                                                                                    |
| read-write replica                | A replica that contains a master copy of directory information and can be updated. A server can hold any number of read-write replicas.                                                                                                    |
| referential<br>integrity          | Mechanism that ensures that relationships between related entries are maintained within the directory.                                                                                                    |
| referral                          | (1) When a server receives a search or update request from an LDAP client that it cannot process, it usually sends back to the client a pointer to the LDAP sever that can process the request.                                                                                                    |
|                                   | (2) In the context of replication, when a read-only replica receives an update request, it forwards it to the server that holds the corresponding read-write replica. This forwarding process is called a referral.                                                                                                    |
| relative<br>distinguished<br>name | See RDN.                                                                                                    |
| replica                           | A database that participates in replication.                                                                                                    |
| replica-initiated<br>replication  | Replication configuration where replica servers, either hub or consumer servers, pull directory data from supplier servers. This method is available only for legacy replication.                                                                                                    |
| replication                       | Act of copying directory trees or subtrees from supplier servers to replica servers.                                                                                                    |
| replication<br>agreement          | Set of configuration parameters that are stored on the supplier server and identify the databases to replicate, the replica servers to which the data is pushed, the times during which replication can occur, the DN and credentials used by the supplier to bind to the consumer, and how the connection is secured.                                                                                                    |
| RFC                               | Request for Comments. Procedures or standards documents submitted to the Internet community. People can send comments on the technologies before they become accepted standards.                                                                                                    |
| role                              | An entry grouping mechanism. Each role has members, which are the entries that possess the role.                                                                                                    |
| role-based<br>attributes          | Attributes that appear on an entry because it possesses a particular role within an associated CoS template.                                                                                                    |
| root                              | The most privileged user available on Unix machines. The root user has complete access privileges to all files on the machine.                                                                                                    |
|                                   | I Grand and a second second seco |

S

| SASL                                              | An authentication framework for clients as they attempt to bind to a directory. Also Simple Authentication and Security Layer .                                                                                                    |
|---------------------------------------------------|----------------------------------------------------------------------------------------------------|
| schema                                            | Definitions describing what types of information can be stored as entries in the directory. When information that does not match the schema is stored in the directory, clients attempting to access the directory may be unable to display the proper results. |
| schema checking                                   | Ensures that entries added or modified in the directory conform to the defined schema. Schema checking is on by default, and users will receive an error if they try to save an entry that does not conform to the schema.                                      |
| Secure Sockets<br>Layer                           | See SSL.                                                                                                    |
| self access                                       | When granted, indicates that users have access to their own entries if the bind DN matches the targeted entry.                                                                                                    |
| Server Console                                    | Java-based application that allows you to perform administrative management of your Directory Server from a GUI.                                                                                                    |
| server daemon                                     | The server daemon is a process that, once running, listens for and accepts requests from clients.                                                                                                    |
| Server Selector                                   | Interface that allows you select and configure servers using a browser.                                                                                                    |
| server service                                    | A process on Windows that, once running, listens for and accepts requests from clients. It is the SMB server on Windows NT.                                                                                                    |
| service                                           | A background process on a Windows machine that is responsible for a particular system task.<br>Service processes do not need human intervention to continue functioning.                                                                                        |
| SIE                                               | Server Instance Entry. The ID assigned to an instance of Directory Server during installation.                                                                                                    |
| Simple<br>Authentication<br>and Security<br>Layer | See SASL.                                                                                                    |
| Simple Network<br>Management<br>Protocol          | See SNMP.                                                                                                    |
| single-master<br>replication                      | The most basic replication scenario in which multiple servers, up to four, each hold a copy of the same read-write replicas to replica servers. In a single-master replication scenario, the supplier server maintains a changelog.                             |
| SIR                                               | See supplier-initiated replication.                                                                                                    |
| slapd                                             | LDAP Directory Server daemon or service that is responsible for most functions of a directory except replication. <i>See also</i> ns-slapd.                                                                                                    |
| SNMP                                              | Used to monitor and manage application processes running on the servers by exchanging data about network activity. Also Simple Network Management Protocol.                                                                                                    |
| SNMP master<br>agent                              | Software that exchanges information between the various subagents and the NMS.                                                                                                    |
| SNMP subagent                                     | Software that gathers information about the managed device and passes the information to the master agent. Also called a subagent.                                                                                                    |
| SSL                                               | A software library establishing a secure connection between two parties (client and server) used to implement HTTPS, the secure version of HTTP. Also called Secure Sockets Layer.                                                                              |
| standard index                                    | index maintained by default.                                                                                                    |
| sub suffix                                        | A branch underneath a root suffix.                                                                                                    |
| subagent                                          | See SNMP subagent.                                                                                                    |
| substring index                                   | Allows for efficient searching against substrings within entries. Substring indexes are limited to a minimum of two characters for each entry.                                                                                                    |
| suffix                                            | The name of the entry at the top of the directory tree, below which data is stored. Multiple suffixes are possible within the same directory. Each database only has one suffix.                                                                                |

| superuser                         | The most privileged user available on Unix machines. The superuser has complete access privileges to all files on the machine. Also called root.                                                                                                    |
|-----------------------------------|----------------------------------------------------------------------------------------------------|
| supplier                          | Server containing the master copy of directory trees or subtrees that are replicated to replica servers.                                                                                                    |
| supplier server                   | In the context of replication, a server that holds a replica that is copied to a different server is called a supplier for that replica.                                                                                                    |
| supplier-initiated<br>replication | Replication configuration where supplier servers replicate directory data to any replica servers.                                                                                                    |
| symmetric<br>encryption           | Encryption that uses the same key for both encrypting and decrypting. DES is an example of a symmetric encryption algorithm.                                                                                                    |
| system index                      | Cannot be deleted or modified as it is essential to Directory Server operations.                                                                                                    |
| Т                                 |                                                                                                    |
| target                            | In the context of access control, the target identifies the directory information to which a particular ACI applies.                                                                                                    |
| target entry                      | The entries within the scope of a CoS.                                                                                                    |
| TCP/IP                            | Transmission Control Protocol/Internet Protocol. The main network protocol for the Internet and for enterprise (company) networks.                                                                                                    |
| template entry                    | See CoS template entry.                                                                                                    |
| time/date format                  | Indicates the customary formatting for times and dates in a specific region.                                                                                                    |
| TLS                               | The new standard for secure socket layers; a public key based protocol. Also Transport Layer Security.                                                                                                    |
| topology                          | The way a directory tree is divided among physical servers and how these servers link with one another.                                                                                                    |
| Transport Layer<br>Security       | See TLS.                                                                                                    |
| U                                 |                                                                                                    |
| uid                               | A unique number associated with each user on a Unix system.                                                                                                    |
| URL                               | Uniform Resource Locater. The addressing system used by the server and the client to request documents. It is often called a location. The format of a URL is <pre>protocol://machine:port/document</pre> . The port number is necessary only on selected servers, and it is often assigned by the server, freeing the user of having to place it in the URL. |
| V                                 |                                                                                                    |

virtual list viewSpeeds up the display of entries in the Directory Server Console. Virtual list view indexes can<br/>be created on any branch point in the directory tree to improve display performance.<br/>See also browsing index.

#### Х

**X.500 standard** The set of ISO/ITU-T documents outlining the recommended information model, object classes and attributes used by directory server implementation.

# Index

## A

access log changing location and name in the command line, 13 in the Console, 12 defined, 10 viewing in command line, 11 viewing in Console, 10 access settings for Admin Server, 17 Admin Express configuring, 37 directives, 42 file locations, 37 files, 37 for replication status, 39 for server information page, 40 for the server logs page, 41 for the welcome page, 37 opening, 33 replication monitoring, 34 starting and stopping servers, 33 viewing server information, 34 viewing server logs, 33 Admin Server access settings for, 17 defined, 5 directory settings for, 30 enabling SSL, 27 encryption settings for, 18 logging options for, 10 login, 8 password file, 29 port number, 13 in the command line, 14 in the Console, 13 requesting a certificate, 19 restarting, 7 starting and stopping command line, 8 Console, 7 starting and stopping servers, 33 starting the Console, 8 viewing logs, 33 viewing server information, 34 Admin Server Console starting, 8 Administration Server Administrator defined, 17 administrators changing username, 17 resetting passwords, 17 authentication, 8

## С

certificates, 19 installing, 23 Configuration Administrator defined, 17 configuration directory changing settings for, 30 overview, 30 connection restrictions, 15 setting in the command line, 16 setting in the Console, 15

## D

directives, 42 Directory Server file locations, 7 replication monitoring, 34 starting and stopping servers, 33 viewing information, 34 viewing logs, 33 documentation providing feedback, 51 reporting errors in, 51

## E

encryption settings for Admin Server, 18 error log changing location and name in the command line, 13 in the Console, 12 defined, 10 viewing in command line, 11 viewing in Console, 10, 11

## F

feedback email address for documentation, 51 File locations, 7 Filesystem Hierarchy Standard, 7

### Н

host restriction, 15 setting in the command line, 16 setting in the Console, 15 HP authorized resellers, 51 HP technical support, 51

## L

logs changing location and name in the command line, 13 in the Console, 12 viewing access, 10, 11 viewing error, 10, 11

#### Μ

modutil commands add, 46 changepw, 46 create, 46 default, 46 delete, 46 disable, 46 enable, 46 fips, 46 force, 46 jar, 46 list, 46 undefault, 46 options dbdir, 47 installdir, 47 libfile, 47 mechanisms, 47 newpwfile, 47 nocertdb, 47 pwfile, 47 slot, 47 tempdir, 47 overview and syntax, 45 usage examples, 48 using JAR information file with, 48

## Ρ

password file Admin Server, 29 passwords, 17 port number, 13 changing in the command line, 14 changing in the Console, 13

### R

replication monitoring, 34 reporting documentation errors email address, 51 restart Admin Server, 7

### S

sec-activate, 45 SSL, 18 Admin Server password file, 29 certificates, 19 installing certificates, 23 using with Admin Server, 27 Starting and stopping Admin Server Console, 8 Directory Server and Admin Server, 7 starting and stopping servers, 33

### Т

typographic conventions, 53

#### U

user directory settings, 31

#### V

viewing server information, 34 viewing server logs, 33

#### W

websites HP authorized resellers, 51 HP technical support, 51

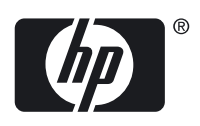